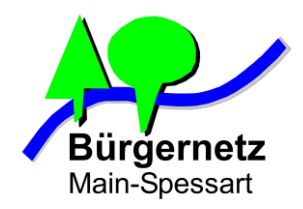

## Praxisvorträge Dozent: Jürgen Kraft

- 2017: Sicheres Surfen in öffentlichen WLAN-Hotspot Netzen
- 2018: Sichere Tunnelverbindung (VPN) von Notebook und Smartphone zum Heimnetzwerk und ins Internet über unsichere Übertragungswege, wie z.B. WLAN-Hotspots

Dozent: Jürgen Kraft

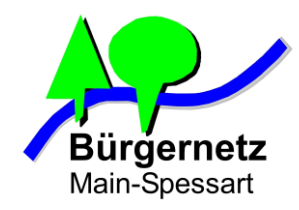

## **Definition WLAN Hotspot**

(WLAN) Hot Spots sind öffentliche drahtlose Internetzugangspunkte. Sie sind sowohl in öffentlichen Räumen (Bibliotheken, Krankenhäusern, Flughäfen, Bahnhöfen usw.) als auch in privaten wie z. B. Gastronomie, Hotels etc. installiert.

(Quelle: Wikipedia)

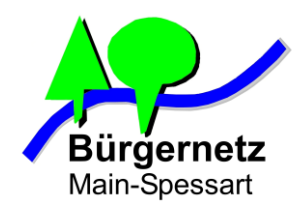

## WLAN Hotspot technisch gesehen

Ein WLAN Hotspot basiert auf einem oder mehreren WLAN-Accesspoints. Der Name des Netzwerkes (SSID) wird stets gesendet und die Datenübertragung in der Regel <u>nicht</u> auf Netzwerkprotokollebene verschlüsselt.

Eine Authentifikation der Nutzer findet <u>nicht</u> auf WLAN-Protokollebene statt, sondern in einem dahinterliegenden Backend-System. Freie Hotspots verzichten auf Authentifikationsmechanismen.

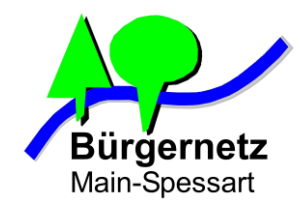

## **Aufbau eines Hotspot-Systems**

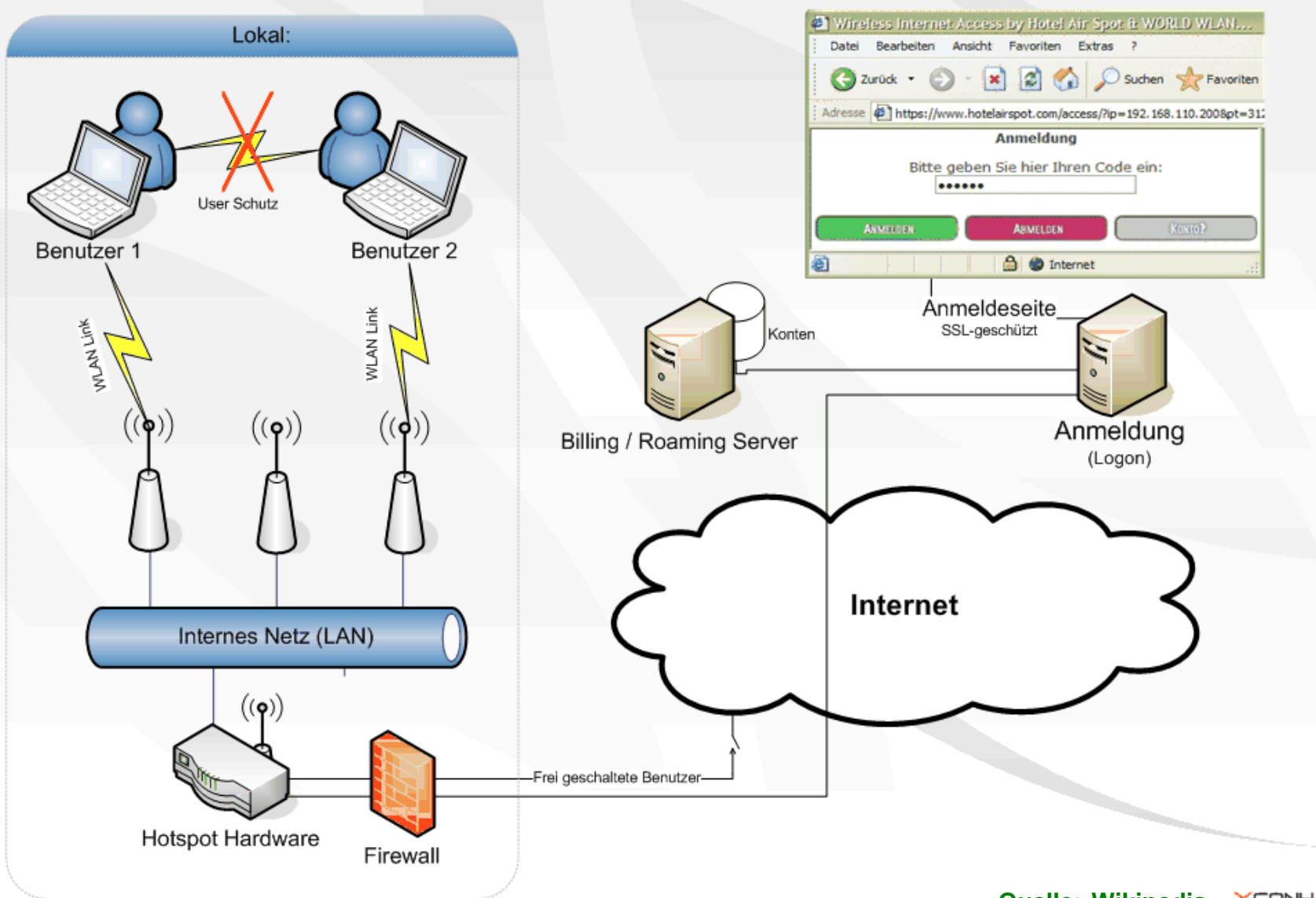

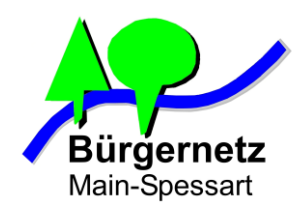

## Universalwerkzeug für WLAN-Debugging

### WiFi Pineapple Nano

#### **Specifications:**

•CPU: 400 MHz MIPS Atheros AR9331 SoC

•Memory: 64 MB DDR2 RAM

•**Disk:** 16 MB ROM + Micro SD (not included)

•Wireless: Atheros AR9331 + Atheros AR9271, both IEEE 802.11 b/g/n

•Ports: (2) RP-SMA Antenna, Ethernet over USB (ASIX AX88772A), USB 2.0 Host, Micro SD

•Power: USB 5V 1.5A

•**Software:** PineAP Suite, Web Interface or Command Line, <100 additional Modules

#### https://www.wifipineapple.com

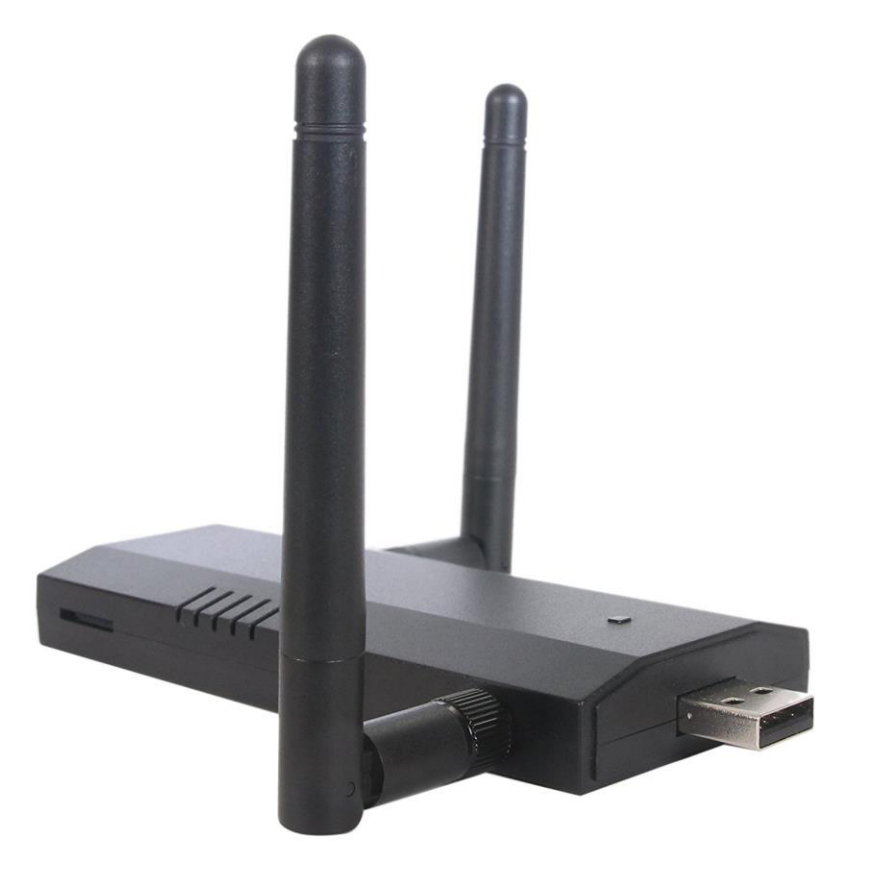

Preis: ca. 150 € z.B Amazon

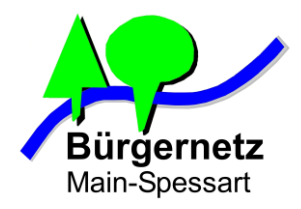

## WiFi Pineapple Nano - Webinterface

| 😴 🖉 WiFi Pineapple | ×                                                       |                      |          |         |        |
|--------------------|---------------------------------------------------------|----------------------|----------|---------|--------|
| 🔄 🚸 🥥 🗋 172.16.42  | 1:1471/#/modules/Recon                                  |                      |          |         | ☆ ≡    |
| Dashboard          | Scan Settings                                           |                      |          |         |        |
| Recon              |                                                         | 10_2255000           |          |         |        |
| Clients            | AP Only * AP & Client 30 Seconds * Scan      Continuous |                      |          |         |        |
| Filters            |                                                         |                      |          |         |        |
| Modules -          | Scan Results                                            |                      |          |         |        |
| PineAP             | SSID                                                    | MAC                  | Security | Channel | Signal |
| Tracking           | Wayne_Enterprises_Guest -                               | 00:18:E7:E8:C8:31 -  | Open     | 11      | 100%   |
| Logging            |                                                         | 19C:D9:17:6A:E0:CA - |          |         |        |
| Reporting          |                                                         | A4:34:D9:3F:5C:7D -  |          |         |        |
| Networking         |                                                         | AC:D1:B8:EE:77:BD +  |          |         |        |
| Configuration      |                                                         | B4:52:7E:62:6C:4D 👻  |          |         |        |
| Advanced           |                                                         | EC:1F:72:B3:12:38 -  |          |         |        |
| Help               | ngHub_319445N90031A 👻                                   | E8:FC:AF:AE:68:45 -  | WPA2     | 11      | 42%    |
|                    | hipco-n 👻                                               | 00:1A:DD:C1:64:41 -  | WPA2     | 1       | 44%    |
|                    | HP-Print-71-ENVY 4500 series +                          | 34:64:A9:88:F1:71 -  | Open     | 1       | 36%    |
|                    | Sonic-391 -                                             | 60:FE:20:4D:AB:32 -  | WPA2     | 4       | 26%    |
|                    | The Network +                                           | 10:BF:48:D8:60:68 +  | WPA2     | 6       | 92%    |
|                    | The Network Guest +                                     | 10:BF:48:D8:60:69 +  | WPA2     | 6       | 96%    |
|                    | ATT568 -                                                | B8:16:19:53:40:00 -  | WPA2     | 1       | 32%    |
|                    | hipcoguest -                                            | 00:1A:DD:C1:64:42 +  | WPA2     | 1       | 42%    |
|                    | Unperspirated Clients                                   |                      |          |         |        |
|                    | Undssouated Citerits                                    |                      |          |         |        |

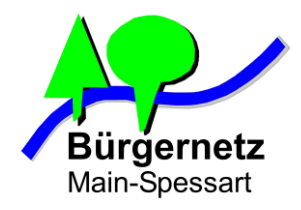

## WiFi Pineapple Nano - Modules

TETRA MK5 MK4

| Name             | Version | Author        | Description                                                                                                 | Туре |
|------------------|---------|---------------|----------------------------------------------------------------------------------------------------|------|
| DWall            | 1.1     | sebkinne      | Display's HTTP URLs, Cookies, POST DATA, and images from browsing clients as a stream. Wall of Sheep style. | GUI  |
| SSLsplit         | 1.0     | whistlemaster | Perform man-in-the-middle attacks using SSLsplit                                                            | GUI  |
| EvilPortal       | 2.1     | newbi3        | An Evil Captive Portal.                                                                                     | GUI  |
| Deauth           | 1.4     | whistlemaster | Deauthentication attacks of all devices connected to APs nearby                                             | GUI  |
| SiteSurvey       | 1.2     | whistlemaster | WiFi site survey                                                                                            | GUI  |
| nmap             | 1.4     | whistlemaster | GUI for security scanner nmap                                                                               | GUI  |
| ettercap         | 1.4     | whistlemaster | Perform man-in-the-middle attacks using ettercap                                                            | GUI  |
| wps              | 1.2     | whistlemaster | WPS brute force attack using Reaver, Bully and Pixiewps                                                     | GUI  |
| Occupineapple    | 1.5     | whistlemaster | Broadcast spoofed WiFi SSIDs                                                                                | GUI  |
| urlsnarf         | 1.4     | whistlemaster | Output all requested URLs sniffed from http traffic using urlsnarf                                          | GUI  |
| Status           | 1.1     | whistlemaster | Display status information of the device                                                                    | GUI  |
| tcpdump          | 1.4     | whistlemaster | Dump traffic on network using tcpdump                                                                       | GUI  |
| PortalAuth       | 1.4     | sud0nick      | Captive portal cloner and payload distributor.                                                              | GUI  |
| DNSspoof         | 1.3     | whistlemaster | Forge replies to arbitrary DNS queries using DNSspoof                                                       | GUI  |
| SignalStrength   | 1.0     | r3dfish       | Displays signal strength for wireless cells that are within range. Can be used to physically locate cells.  | GUI  |
| RandomRoll       | 1.1     | foxtrot       | This module allows you to troll unsuspecting clients connected to your WiFi Pineapple.                      | GUI  |
| Cabinet          | 1.0     | newbi3        | A file manager for the Web Interface                                                                        | GUI  |
| ConnectedClients | 1.4     | r3dfish       | Shows currently connected clients, DHCP leases and blacklist management.                                    | GUI  |
| OnlineHashCrack  | 1.1     | whistlemaster | Submit Hash and WPA Handshake to www.onlinehashcrack.com web service                                        | GUI  |
| get              | 1.2     | dustbyter     | Profile clients through the browser plugins supported by their browser                                      | GUI  |
| Papers           | 1.4     | sud0nick      | A TLS/SSL and SSH certificate generator/manager.                                                            | GUI  |

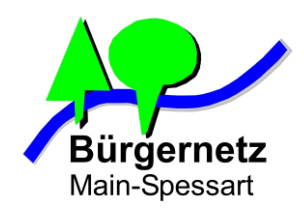

## Auswahl an möglichen Angriffsarten

#### - Stören der WLAN Verbindung zwischen Client und Accesspoint

- Störsender
- Deauthentication Pakete aussenden und somit eine bestehend WLAN-Verbindung beenden.
- Abhören des WLAN-Datenstroms
- Honeypot
  - Verwenden einer fremden SSID f
    ür eigenen Hotspot z.B. Ich betreibe einen Accesspoint mit der SSID "Telekom"
- Man in the middle Attacke
  - Verbindung wird über WLAN-AP des Angreifers geleitet und dann zum regulären AP wetergereicht.

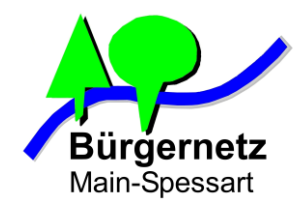

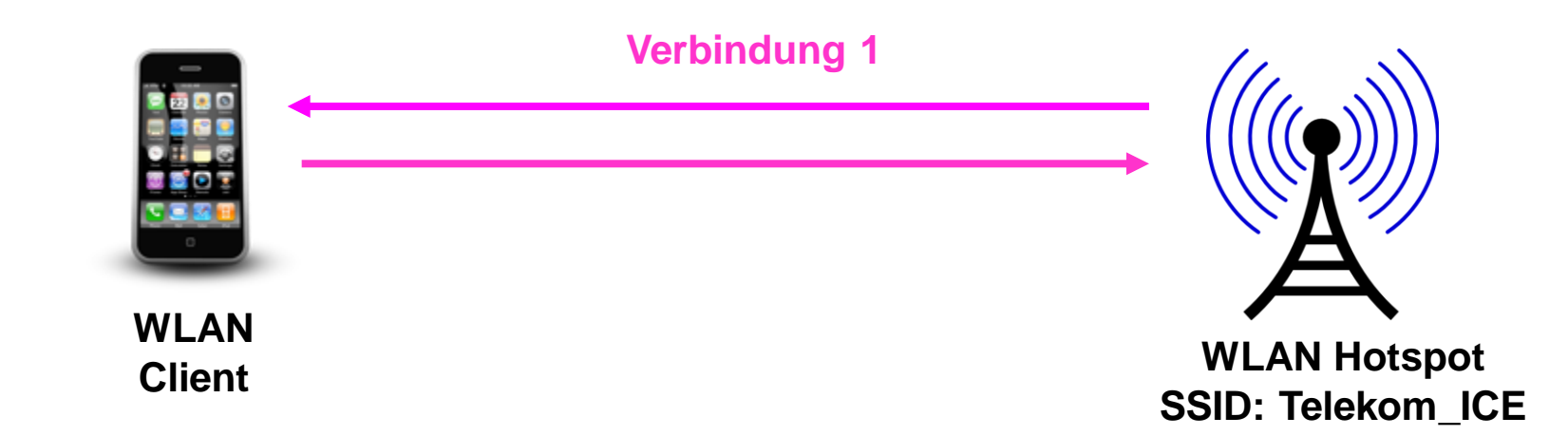

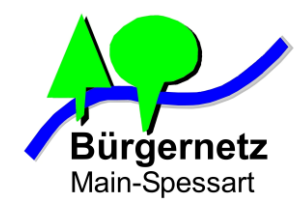

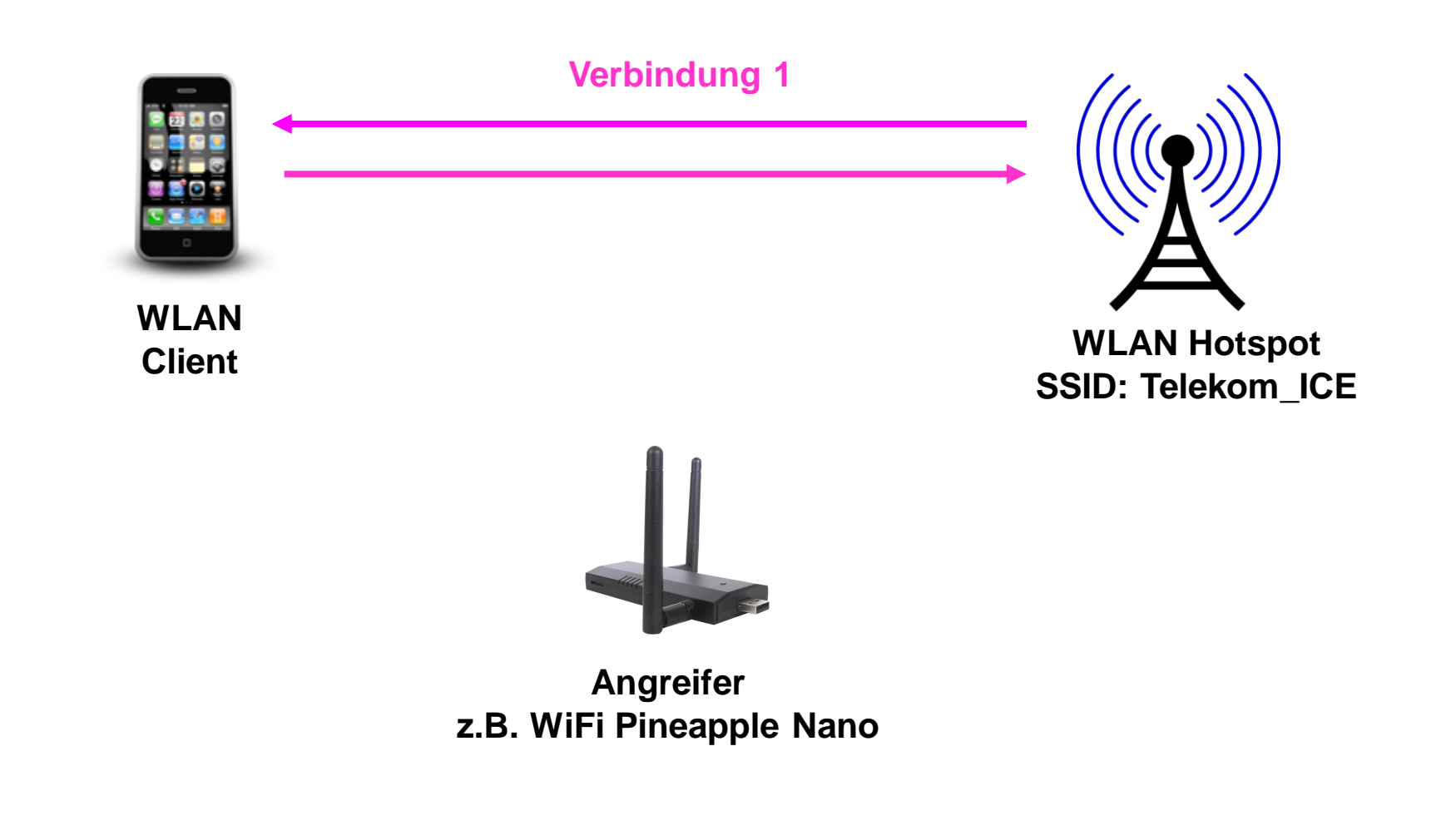

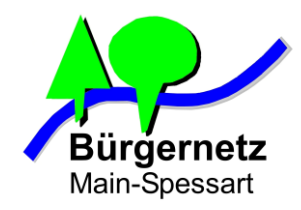

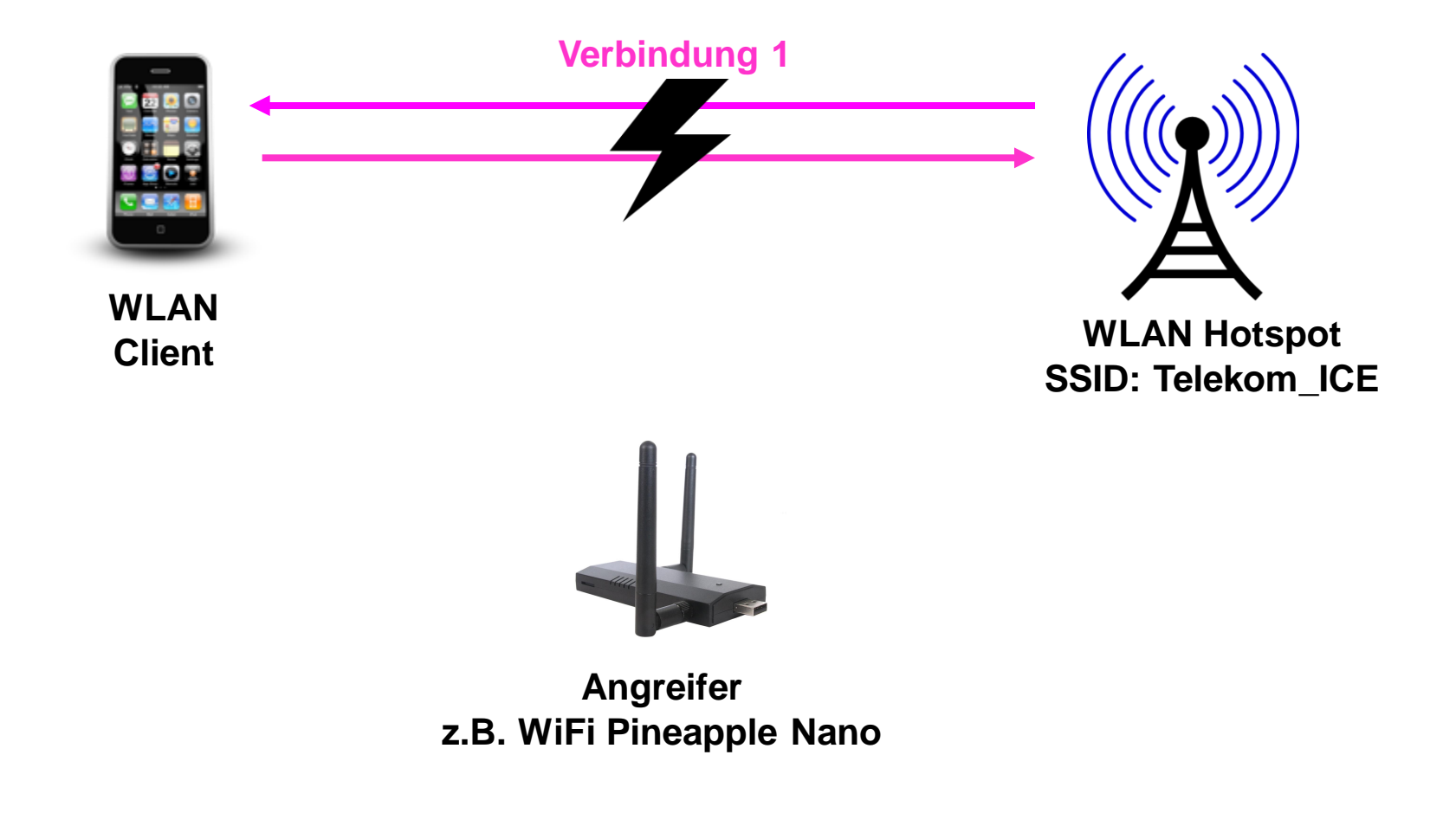

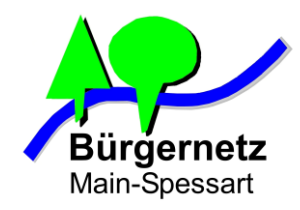

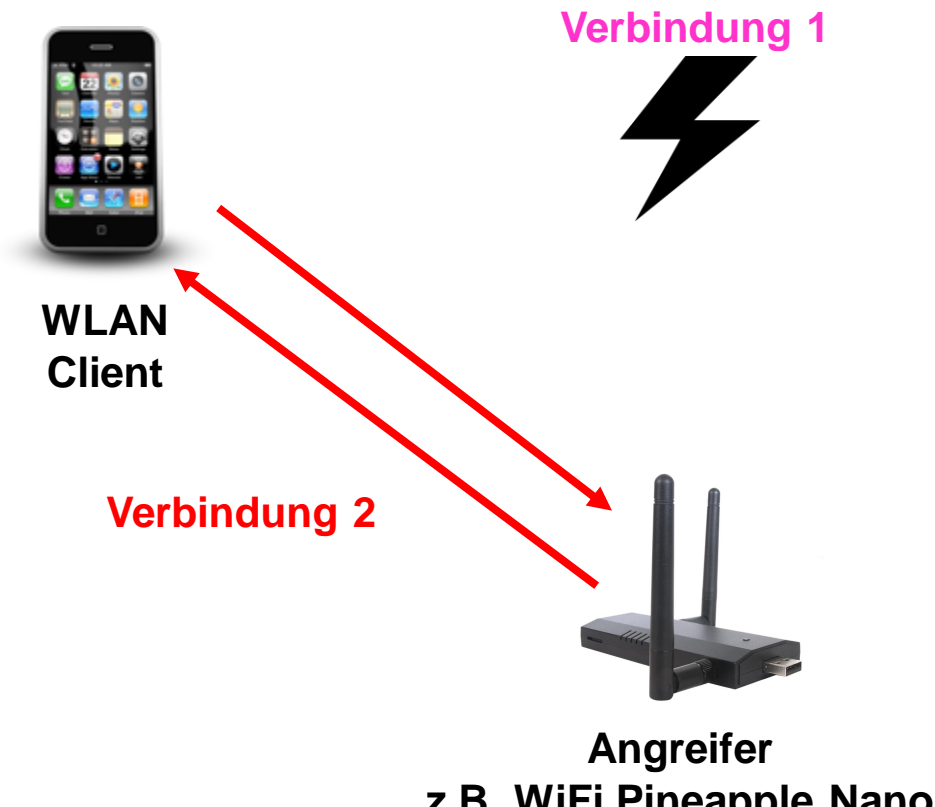

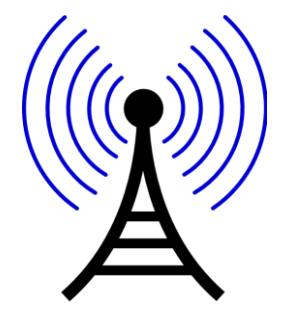

**WLAN Hotspot** SSID: Telekom\_ICE

z.B. WiFi Pineapple Nano **SSID:** Telekom\_ICE

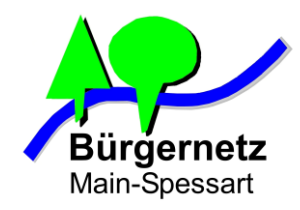

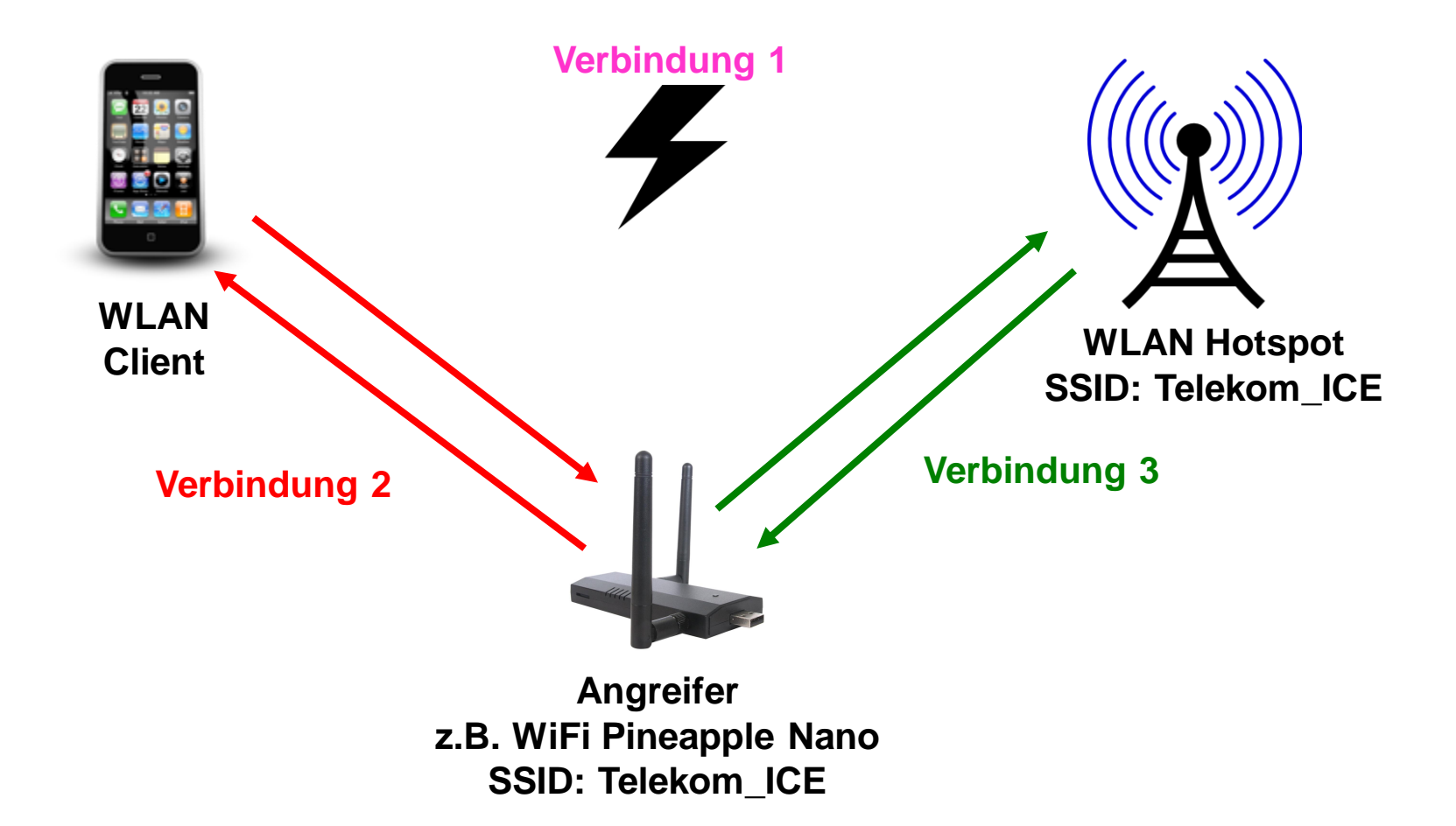

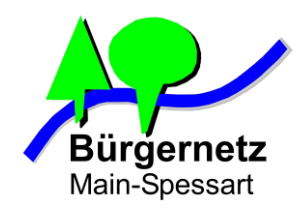

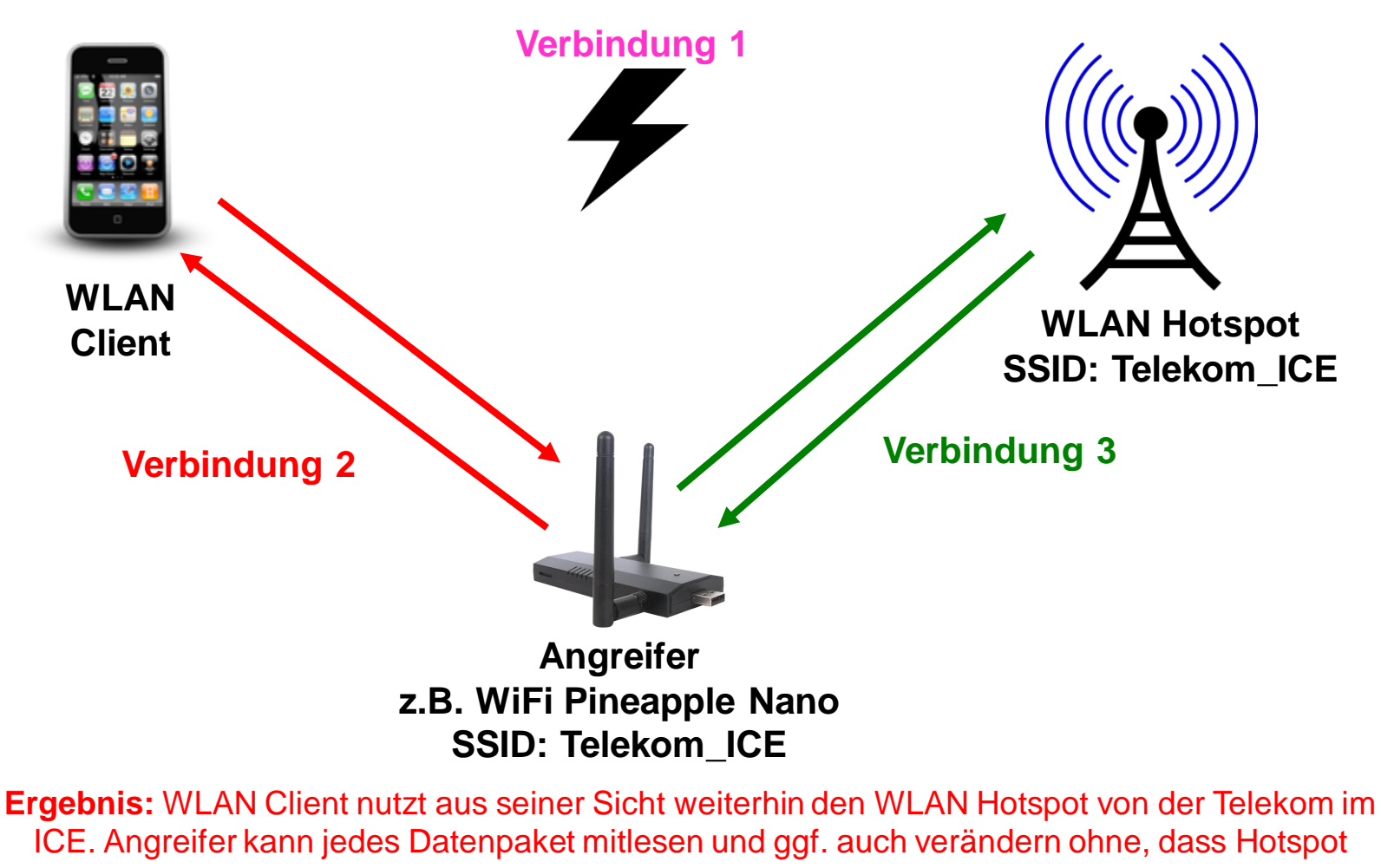

noch Client was mitbekommen

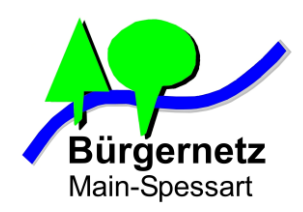

## Möglichkeiten für den Angreifer durch die "Man in the middle Attacke"

- Direktes Mitlesen und ggf. Veränderung von unverschlüsseltem Datenverkehr, z.B.
  - Webseiten, die über HTTP-Protokoll angesurft werden
  - E-Mails, de unverschlüsselt über SMTP, IMAP oder POP3 übertragen werden
  - DNS-Spoofing (Adressauflösung von Domains verändern)
  - Phishing (Fälschen von Webseiten)

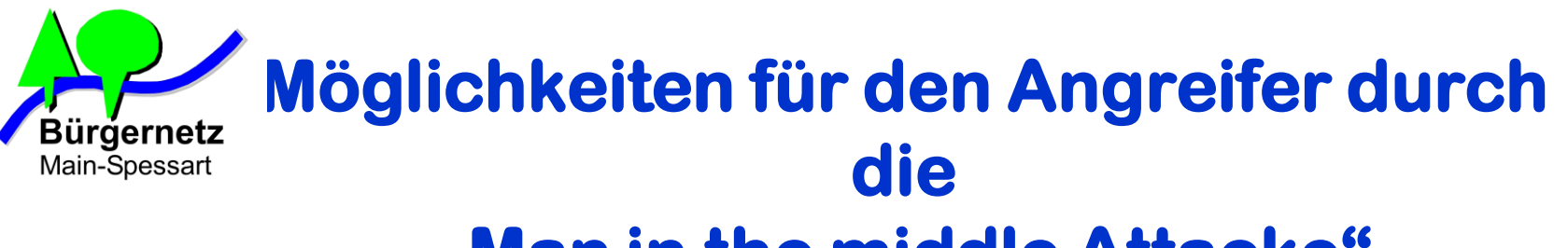

- Direktes Mitlesen und ggf. Veränderung von unverschlüsseltem Datenverkehr, z.B.
  - Webseiten, die über HTTP-Protokoll angesurft werden
  - E-Mails, de unverschlüsselt über SMTP, IMAP oder POP3 übertragen werden
  - DNS-Spoofing (Adressauflösung von Domains verändern)
  - Phishing (Fälschen von Webseiten)
- Zugriff auf Serverdienste, die auf dem WLAN Client laufen, z.B.
  - Windows Dateifreigabe
  - Remote Desktop Dienst
  - Lokale Webserver (mache Programme liefern diese mit)
  - Dateiaustausch Apps

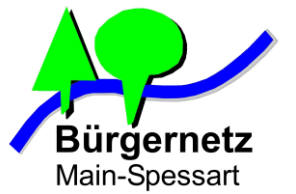

## z **Chutz vor Zugriff auf Serverdienste am** WLAN Client

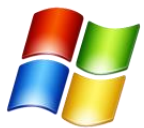

 neue WLAN-Netze grundsätzlich als öffentliche Netze einstufen bei Windows Netzerkerkennungsfrage

| Netzwerkadresse festlegen                                                                                                    |
|----------------------------------------------------------------------------------------------------|
| Wählen Sie einen Ort für das Netzwerk "Netzwerk" aus.                                                                                                    |
| Der Computer ist mit einem Netzwerk verbunden. Basierend auf dem Standort des Netzwerks<br>werden automatisch die richtigen Netzwerkeinstellungen verwendet.                                                                                                    |
| Heimnetzwerk         Wenn sich alle Computer dieses Netzwerks bei Ihnen zuhause befinden und Sie sie erkennen, handelt es sich um ein vertrauenswürdiges Heimnetzwerk. Wählen Sie diese Einstellung nicht für öffentliche Plätze aus, z. B. Cafés oder Flughäfen.         Arbeitsplatznetzwerk         Wenn sich alle Computer dieses Netzwerks am Arbeitsplatz befinden und Sie sie erkennen, handelt es sich um ein vertrauenswürdiges Arbeitsplatz befinden und Sie sie erkennen, handelt es sich um ein vertrauenswürdiges Arbeitsplatznetzwerk. Wählen Sie diese Einstellung nicht für öffentliche Plätze aus, z. B. Cafés oder Flughäfen. |
| Öffentliches Netzwerk<br>Wenn Sie nicht alle Computer des Netzwerks erkennen (z. B. in einem Café oder an einem<br>Flughafen oder wenn Sie ein mobiles Breitband verwenden), handelt es sich um ein<br>öffentliches Netzwerk, das nicht vertrauenswürdig ist.                                                                                                    |
| Zukünftige Netzwerke als öffentliche Netzwerke behandeln. Nicht erneut fragen.                                                                                                    |
| Abbrechen                                                                                                    |

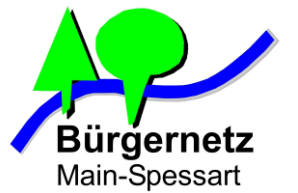

## **chutz vor Zugriff auf Serverdienste am** WLAN Client

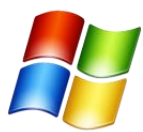

- Windows Firewall zumindest für öffentliche Netze aktivieren und keine eingehenden Verbindungen zulassen.

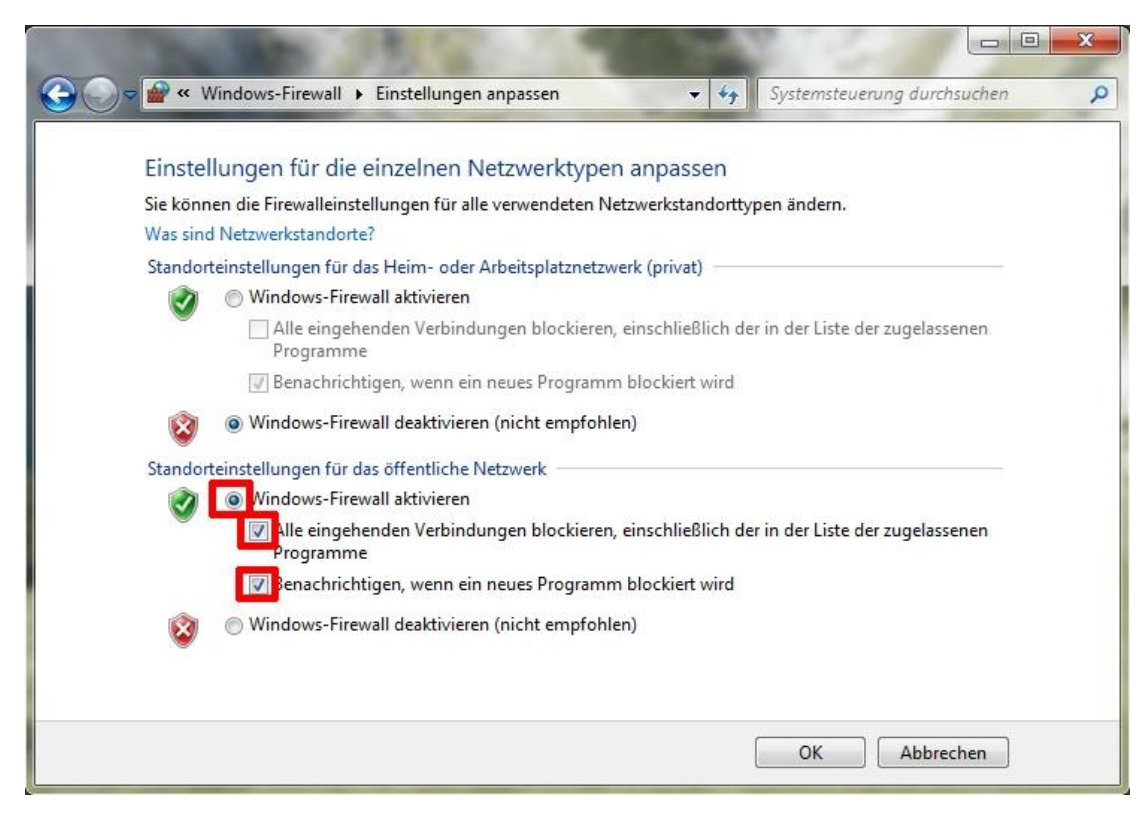

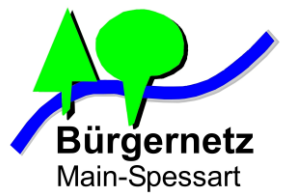

## chutz vor Zugriff auf Serverdienste am WLAN Client

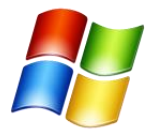

- "Datei und Druckerfreigabe" für WLAN-Interface abschalten, wenn diese über WLAN nicht verwendet

- Wer keine Windows Serverdienste nutzt kann die Option "*Client für Microsoft-Netzwerke*" auch deaktivieren

| etzwerk Freigabe                  |                          |                    |
|-----------------------------------|--------------------------|--------------------|
| /erbindung herstellen             | über:                    |                    |
| Intel(R) PRO/V                    | Vireless 3945ABG-Netz    | werkverbindung     |
|                                   |                          | Konfigurieren      |
| )iese Verbindung ver              | wendet folgende Elem     | ente:              |
| 🗹 📑 Client für Mic                | crosoft-Netzwerke        |                    |
| 🔽 📙 QoS-Paketp                    | laner                    |                    |
| 🔲 📑 Datei- und 🛙                  | )ruckerfreigabe für Micr | rosoft-Netzwerke   |
| 🗌 📥 Internetproto                 | okoll Version 6 (TCP/IP  | v6)                |
| <ul> <li>Internetproto</li> </ul> | okoll Version 4 (TCP/IP  | v4)                |
| E/A-Treiber                       | für Verbindungsschicht   | -Topologieerkennun |
| 🗹 📥 Antwort für \                 | /erbindungsschicht-Top   | oologieerkennung   |
| lastalliseen                      | Deinstellissen           | Describe           |
| Installeren                       | Deiristailieren          | Eigenschalten      |
| Beschreibung                      |                          |                    |
|                                   |                          |                    |

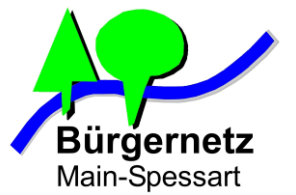

## **Chutz vor Zugriff auf Serverdienste am** WLAN Client

## - Keine dauerhaftes Aktivieren von Apps, die Serverdienste bereithalten

Beispiel App: WiFi File Transfer

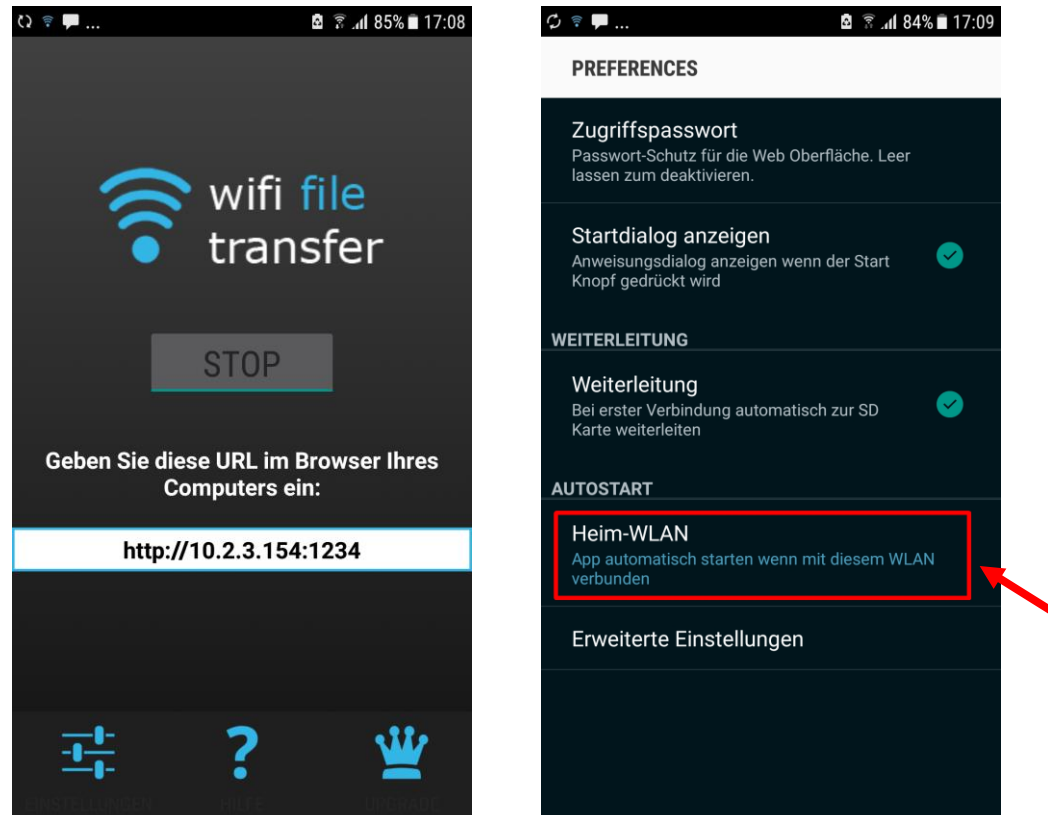

Kritisch !!

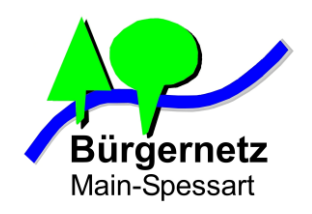

- Nutzung von Verschlüsselung auf Dienst- und Applikationsebene
  - Keine Verwendung von unverschlüsselten Protokollen, wie HTTP
  - Webseiten, die über HTTPS-Protokoll aufrufen
  - E-Mail Client nur mit verschlüsselten Protokollen nutzen

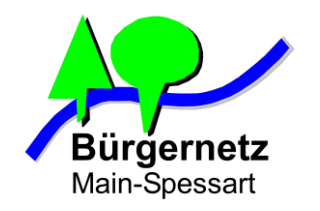

#### - Webseiten nur über HTTPS aufrufen

| Herzlich Willkommen bei × Achten aus das             | "s"                                                                                                    | θ                                                                           | -<br>07 ☆                                                                                                    |                                                                                                    | ×<br>: |
|------------------------------------------------------|----------------------------------------------------------------------------------------------------|-----------------------------------------------------------------------------|----------------------------------------------------------------------------------------------------|----------------------------------------------------------------------------------------------------|--------|
| Herzlich Willkommen bei de                           | er Bürgerne                                                                                                    | tzC                                                                         | lou                                                                                                    | d!                                                                                                    |        |
| Loggen Sie sich mit ihrem BNMSP-Mail-<br>Account ein | Ant An Provided State State State     Section Annual State State     Section Annual State State State State     Section Annual State State | SP Data 1<br>Verdiy Tasiness Neur<br>attack<br>Area<br>Distance data Sector | uletas:<br>ar =<br>Bturdas da upstant                                                                                                    | 2 (20 0 C                                                                                                    |        |
| max.muster                                           | Exception     Exception     Exception  |                                                                             | Inconfect Present Direction<br>Office Differ Mindows J<br>Retards rear Kin Safety (No.2<br>spectrates incode in table) of<br>the Nuclear Sector Sector Sector<br>Directions which Sector Present                                                                                                    | 20) kannd mit veise<br>har the states in unsern<br>non non mit veise<br>auf filmet filmet                                                                            |        |
| Passwort                                             | Yeah         Base A Awards         (0.10)           Yeah         Base A Awards         (0.10)           Ware         Base A Awards         (0.10)           Base A Awards         (0.10)         (0.10)           Base A Awards         (0.10)         (0.10)           Base Awards         (0.10)         (0.10)           Base Awards         (0.10)         (0.10)           Bab                                                                                                    |                                                                             | Instantial with an entertainty of the second second | etter sur test to<br>test suriger Antiberse<br>in gifte Jaar Surider fan de<br>genaam Angelee dae de<br>'n de genaam de de<br>genaam en Antiber fange<br>-fanne kaat |        |
| Login                                                | 4 4 5 7 4 harrys 41                                                                                                    |                                                                             | Sala Jahan Mithili Sangari                                                                                                    |                                                                                                    |        |

- bei kritische Webseiten entweder Server URL mit *https://meine-bank.de* immer direkt eingeben oder aus vorher gespeicherten Bookmarks aufrufen
- Aufruf nicht über den Vorschlag einer Suchmaschine

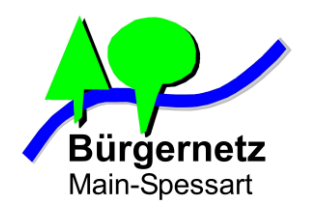

#### **Richtige Einstellung am E-Mail Client**

| SMTP-Server X                                                                                                    | Server-Einstellungen                                                                                                    |
|----------------------------------------------------------------------------------------------------|----------------------------------------------------------------------------------------------------|
| Einstellungen         Beschreibung:       Bürgernetz SMTP-Server         Server:       mail.bnmsp.de         Port:       465 😴    Standard: 465 | Servertyp:       IMAP         Server:       mail.bnmsp.de         Port:       993 ➡         Standard:       993         Sich schoit und Authentifizierung |
| Sicherheit und Authentifizierung<br>Verbi <u>n</u> dungssicherheit: SSL/TLS ~                                                                   | Verbindungssicherheit: SSL/TLS V                                                                                                    |
| A <u>u</u> thentifizierungsmethode: Verschlüsseltes Passwort ~<br>Benutzerna <u>m</u> e: max.muster                                             |                                                                                                    |
| OK Abbrechen                                                                                                    |                                                                                                    |

Für Postausgang Port 465 (SMTPS)

Für Posteingang Port 993 (IMAPS)

Nach Möglichkeit immer SSL/TLS anstelle von STARTTLS verwenden

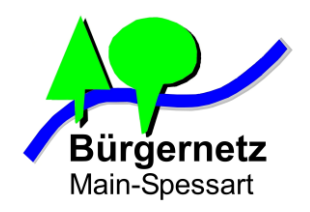

#### Apps ohne Verschlüsselung nicht über WLAN-Hospots nutzen

- Frage: Wie erkenne ich, dass eine App ihre Daten verschlüsselt überträgt?
- Antwort: Als Nutzer kann man das nicht erkennen, ohne dass man selber oder ein anderer die Kommunikation überprüft hat

Viele Anbieter werben heute mit Schlagworten, wie AES265 Verschlüsselung, Ende-zu-Ende Verschlüsselung, etc

Als Nutzer muss man dem vertrauen Beispiele: - WhatsApp (Ende-zu-Ende Verschlüsselung) -> Hohe Reputation -> OK - DropBox (Transportveschlüsselung) -> Hohe Reputation -> OK

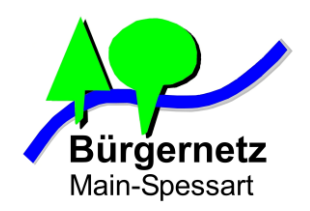

## **Phishing** Fälschen von Webseiten

#### Schutz:

- Steht die richtige Domain des Anbieters in der URL-Zeile vom Browser?
   (auch Schreibweise beachten!)
- Virenscanner mit Websecurity
- 2 Faktor Authentisierung bei kritischen Diensten (PIN als SMS für zweiten Bestandteil des Loginvorgangs)

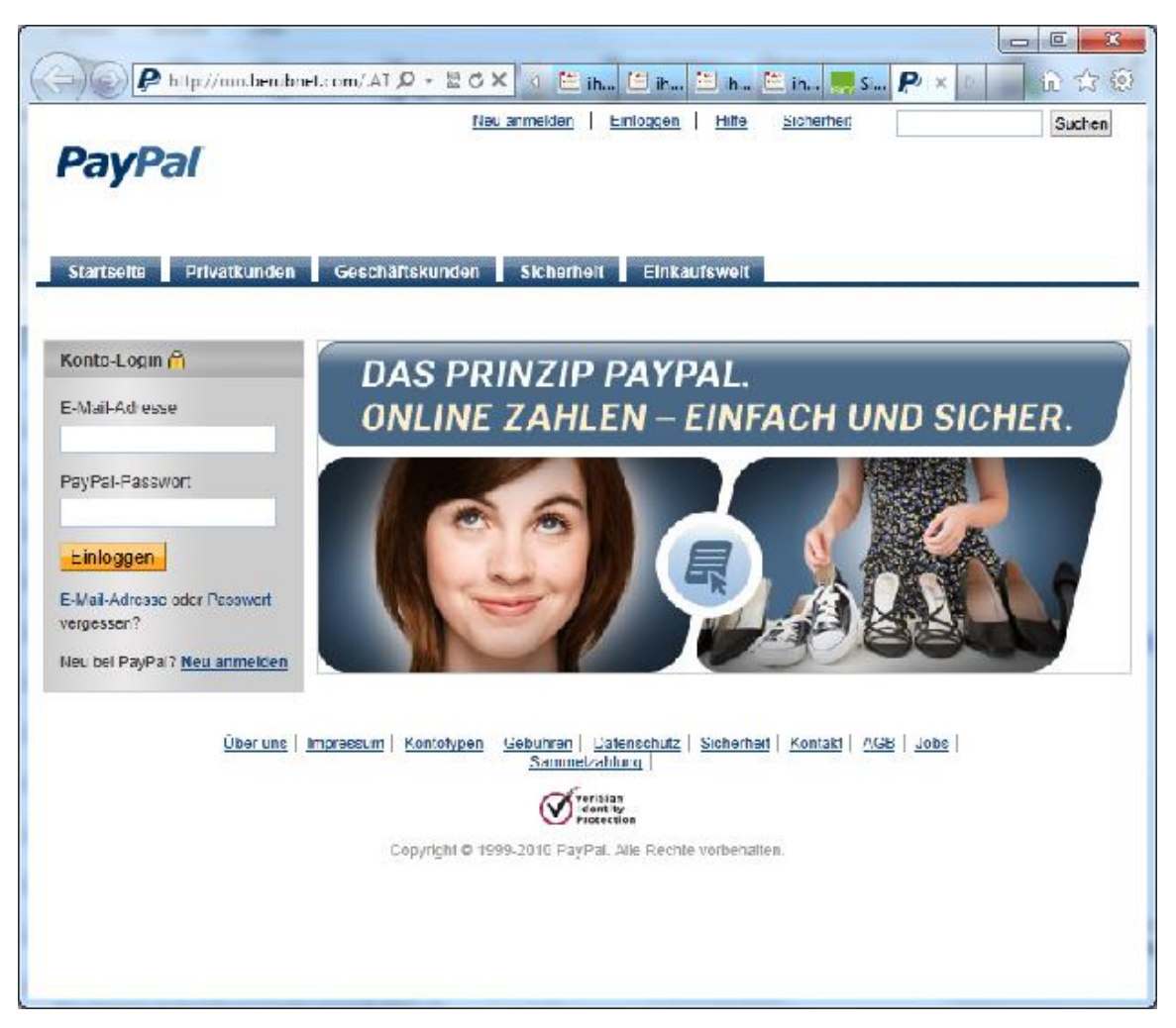

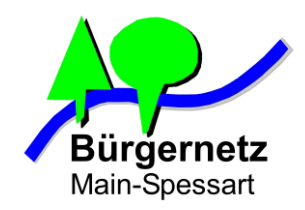

Sicherheitsfeature: Verschlüsselung auf Dienstebene

Standard: SSL / TLS Verschlüsselung bei Webseiten, die mit https aufgerufen werden

Beispiele: https://cloud.bnmsp.de https://www.sparkasse-mainfranken.de

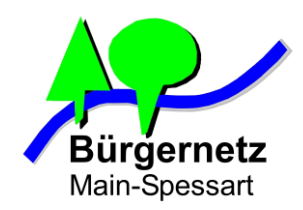

#### Angriff: SSL / TLS Decryption während "Man in the middle Attacke"

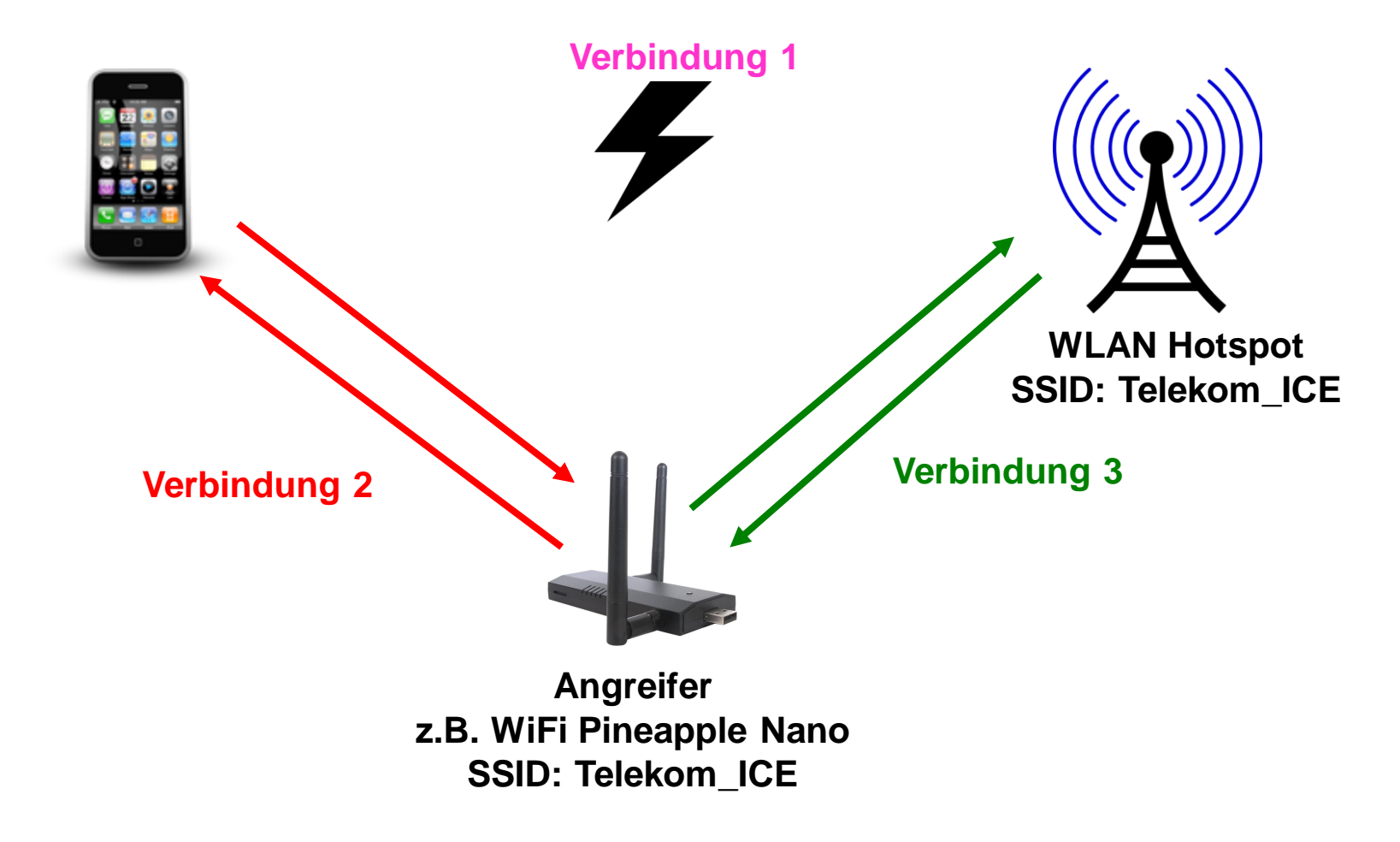

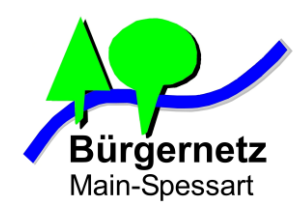

#### Angriff: SSL / TLS Decryption während "Man in the middle Attacke"

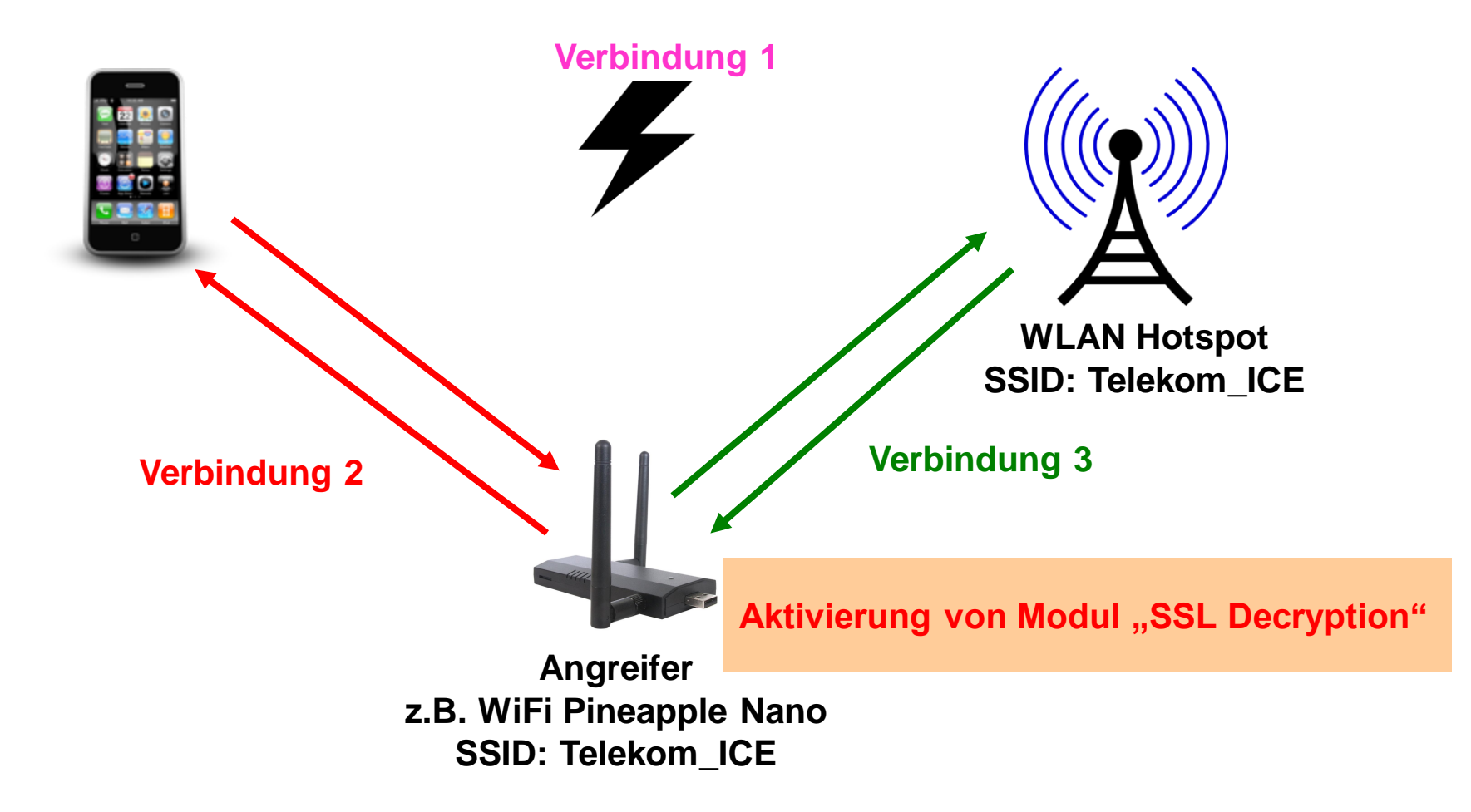

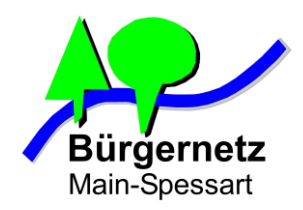

#### **Funktionsweise von SSL / TLS Decryption**

Sichere "Ende zu Ende Verschlüsselung" mit SSL /TLS

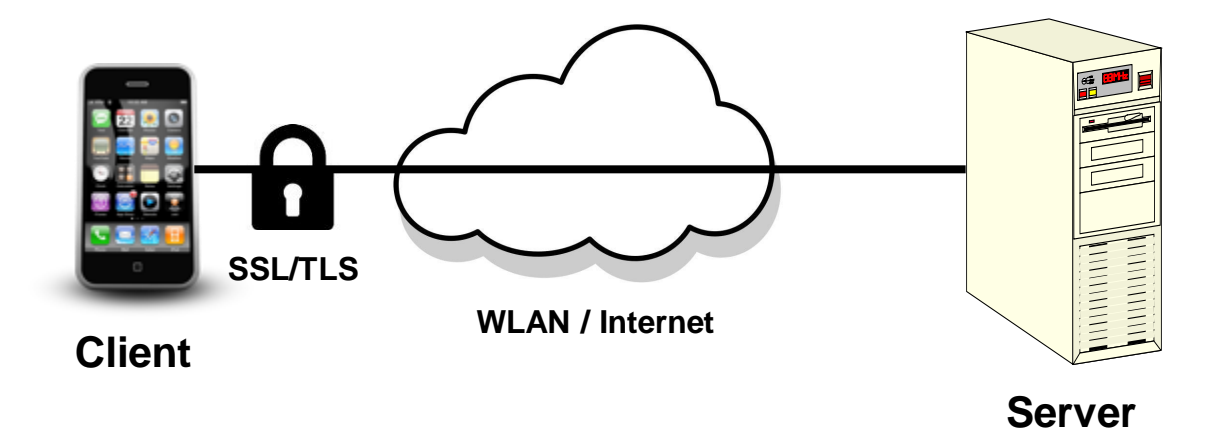

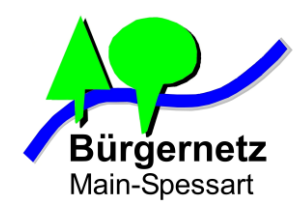

#### **Funktionsweise von SSL / TLS Decryption**

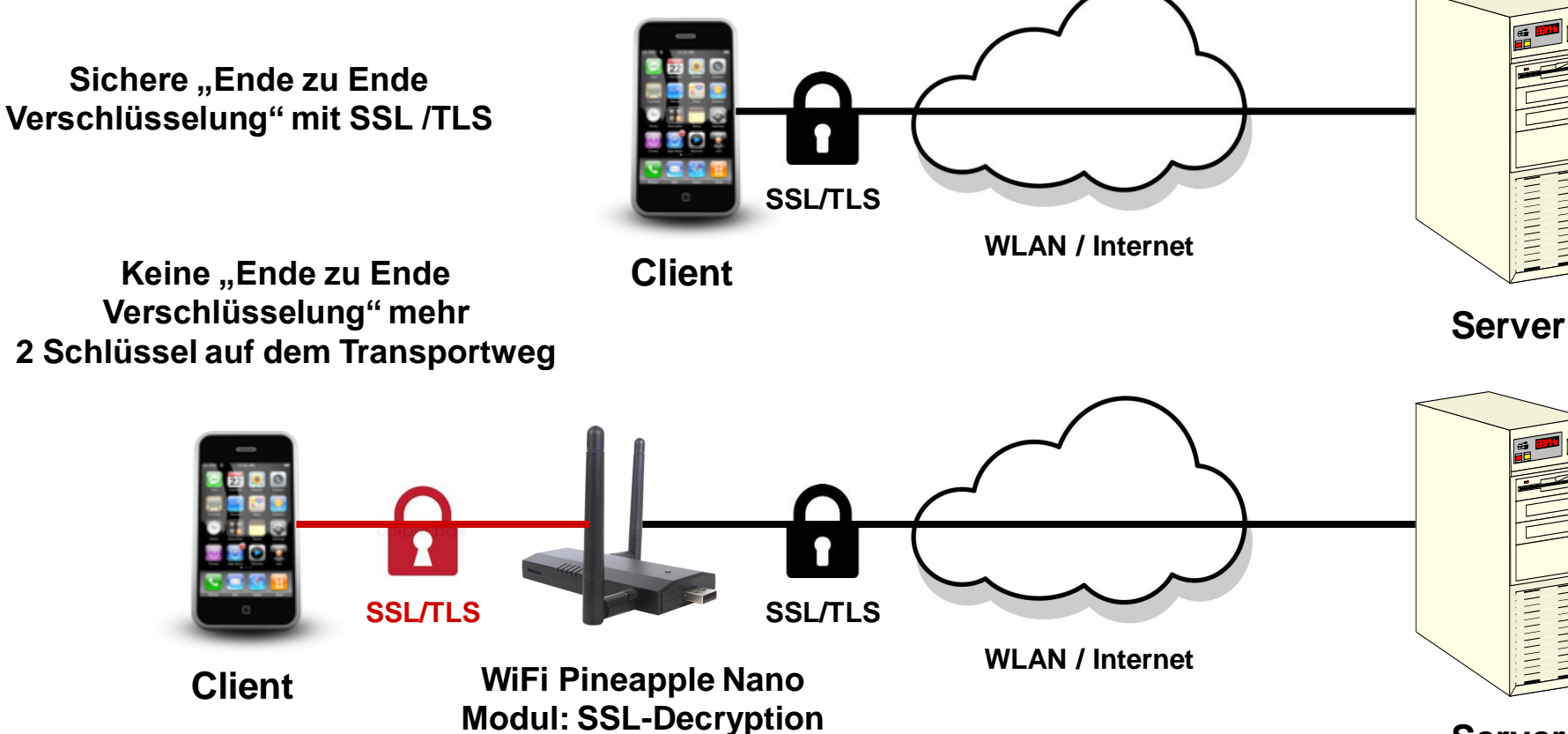

Server

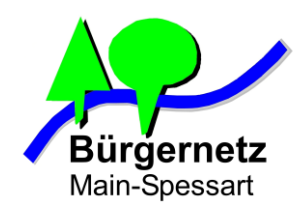

#### **Funktionsweise von SSL / TLS Decryption**

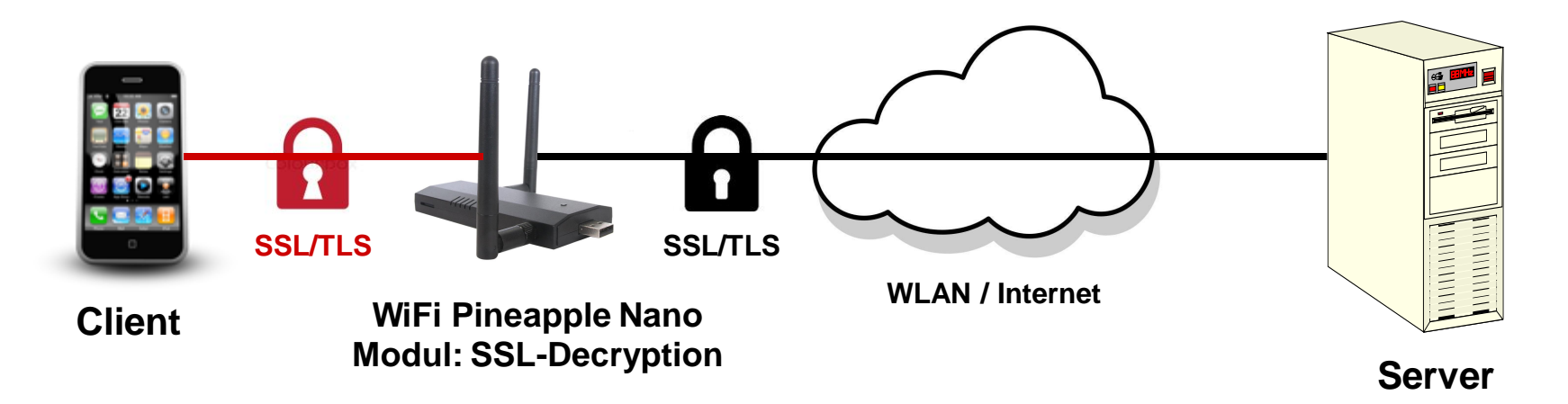

#### Warum funktioniert das?

- Der Server kann nicht erkennen, dass ein "falscher" Client am Ende der Verbindung ist Der Client weist sich gegenüber dem Server in der Regel nicht aus
- Der Client könnte erkennen, dass es sich bei der Gegenstelle nicht um den "richtigen" Server handelt, doch tut er das in der Regel nicht oder nur unzureichend.
- Der Nutzer des Clients könnte erkennen, dass es der "falsche" Server ist, aber das viel zu umständlich für die Praxis

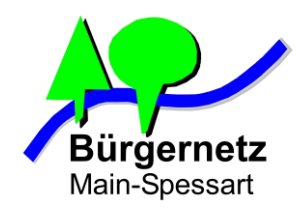

## Wie findet der Client heraus, dass er wirklich mit dem richten Server per SSL / TLS kommuniziert ?

#### Über Zertifikate

- Noch bevor Nutzdaten über die SSL-Verbindung geschickt werden, sendet der Server sein Zertifikat mit seinen öffentlichen Schlüssel an den Client
- Webbrowser führt intern eine Liste von vertrauenswürdigen Zertifizierungsstellen
- Ist das Zertifikat mit dem sich der Server ausweist, von einer dieser Zertifizierungsstellen unterschieben (beglaubigt), dann stellt der Browser ohne weitere Nachfragen und Hinweise die SSL / TLS Verbindung zum Server her
- Ist Zertifikat von einer nicht beannten Zertifizierungsstelle ausgestellt, abgelaufen oder passt nicht zur aufgerufenen Domainnamen gibt es eine Hinweismeldung

#### **Problem**

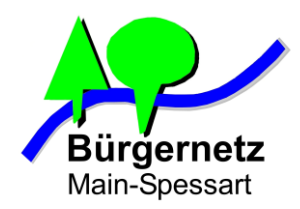

#### Hinweismeldungen bei fehlerhaften Zertifikaten

#### **Fehlergrund:**

Zertifikat passt nicht zum Domainnamen

|   | <u> (1</u>                                                                                                    | licht gesicherte              | Verbindung 🗙                         | +                                            |                                      |                                        |                   |          | _      |    | ×    |
|---|----------------------------------------------------------------------------------------------------|-------------------------------|--------------------------------------|----------------------------------------------|--------------------------------------|----------------------------------------|-------------------|----------|--------|----|------|
| ¢ | $\rightarrow$                                                                                                    | C' 🕜                          | i https://hom                        | e.langenprozelten.                           | 🛡 🏠                                  | <b>Q</b> Suchen                        |                   |          |        | >> | ≡    |
|   | Di                                                                                                    | ese Ve                        | rbindun                              | g ist nicht                                  | sicher                               |                                        |                   |          |        |    | ^    |
|   | Der<br>Verb                                                                                                    | Inhaber von h<br>indung mit d | nome.langenproz<br>ieser Website auf | elten.de hat die Wel<br>gebaut, um Ihre Info | osite nicht richti<br>ormationen vor | g konfiguriert. Fi<br>Diebstahl zu sch | refox h<br>ützen. | at keine |        |    |      |
|   | Wei                                                                                                    | ere Informati                 | ionen                                |                                              |                                      |                                        |                   |          |        |    | - 11 |
|   |                                                                                                    | Fehler an Mo                  | ozilla melden, um                    | beim Identifizieren                          | und Blockieren                       | böswilliger Web                        | sites zu          | ı helfen |        |    |      |
|   |                                                                                                    |                               |                                      |                                              |                                      |                                        |                   | -        |        |    |      |
|   |                                                                                                    |                               |                                      |                                              |                                      | Zurü                                   | ck                | Erwe     | ltert  |    |      |
|   |                                                                                                    |                               |                                      |                                              |                                      |                                        |                   |          |        |    |      |
|   |                                                                                                    |                               |                                      |                                              |                                      |                                        |                   |          |        |    |      |
|   | hc                                                                                                    | me langennr                   | ozelten de verwe                     | ndet ein ungültiges                          | Sicherheitszerti                     | fikat                                  |                   |          |        |    |      |
|   | The second second secon | menungenpr                    | ozenen.de verwe                      | lact en angarages                            | Sichementszerti                      |                                        |                   |          |        |    |      |
|   | D                                                                                                    | as Zertifikat g               | ilt nur für folgend                  | le Namen:                                    | de smart lange                       | nprozelten de                          |                   |          |        |    |      |
|   |                                                                                                    | iouu.iarigerip                | nozenen.de, gane                     | ay.angenprozenen.                            | ue, sinarciange                      | nprozenten.de                          |                   |          |        |    |      |
|   | Fe                                                                                                    | hlercode: SSL                 | _ERROR_BAD_CE                        | RT_DOMAIN                                    |                                      |                                        |                   |          |        |    |      |
|   |                                                                                                    |                               |                                      |                                              |                                      |                                        |                   |          |        |    |      |
|   |                                                                                                    |                               |                                      |                                              |                                      |                                        | uenahm            | o binzu  | füger  |    |      |
|   |                                                                                                    |                               |                                      |                                              |                                      | A                                      | usnanm            | ie ninzu | iugen. |    |      |
|   |                                                                                                    |                               |                                      |                                              |                                      |                                        |                   |          |        |    | ~    |

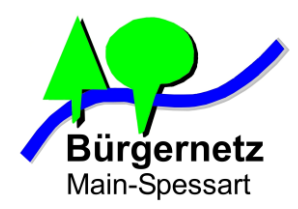

#### Hinweismeldungen bei fehlerhaften Zertifikaten

#### Fehlergrund:

Zertifikat ist nicht von einer im Browser hinterlegten Zertifizierungsstelle unterschrieben

Es wurde selbst erstellt.

|                                                   |                                                          |                                                         |                                         |                                  |                | _   |
|---------------------------------------------------|----------------------------------------------------------|---------------------------------------------------------|-----------------------------------------|----------------------------------|----------------|-----|
| Diese v                                           | erbindur                                                 | ng ist nicr                                             | it sicher                               |                                  |                |     |
| Der Inhaber vo                                    | n sdfsdfinwefaaf                                         | ds                                                      | t die Website nic                       | ht richtia konfiau               | riert. Firefox | hat |
| keine Verbindu                                    | ng mit dieser Wet                                        | osite aufgebaut, um                                     | Ihre Information                        | en vor Diebstahl                 | zu schützen.   | nat |
| Weitere Inform                                    | ationen                                                  |                                                         |                                         |                                  |                |     |
| Fehler an                                         | Mozilla melden, u                                        | m beim Identifizier                                     | en und Blockiere                        | n böswilliger Wel                | osites zu helf | en  |
|                                                   |                                                          |                                                         |                                         |                                  |                |     |
|                                                   |                                                          |                                                         |                                         | Zurück                           | Erweitert      |     |
|                                                   |                                                          |                                                         |                                         |                                  |                |     |
|                                                   |                                                          |                                                         |                                         |                                  |                |     |
|                                                   |                                                          |                                                         |                                         |                                  |                |     |
| sdfsdfirwefg                                      | igfds myfritz.net:                                       | 8080 verwendet ein                                      | ungültiges Siche                        | erheitszertifikat.               |                |     |
| sdfsdfinwefg                                      | igfds myfritz.net:                                       | 8080 verwendet ein                                      | ungültiges Siche                        | erheitszertifikat.               |                |     |
| sdfsdfirwefg<br>Dem Zertifikat                    | ıgfds myfritz.net:<br>wird nicht vertrau                 | 8080 verwendet ein<br>t, weil es vom Ausst              | ungültiges Siche<br>eller selbst signie | erheitszertifikat.<br>ert wurde. |                |     |
| sdfsdfirwefg<br>Dem Zertifikat<br>Fehlercode: SEC | gfds myfritz.net:<br>wird nicht vertrau<br>C_ERROR_UNKNO | 8080 verwendet ein<br>t, weil es vom Ausst<br>WN_ISSUER | ungültiges Siche<br>eller selbst signie | erheitszertifikat.<br>ert wurde. |                |     |
| sdfsdfirwefg<br>Dem Zertifikat<br>Fehlercode: SEC | gfds myfritz.net:<br>wird nicht vertrau<br>C_ERROR_UNKNO | 8080 verwendet ein<br>t, weil es vom Ausst<br>WN_ISSUER | ungültiges Siche<br>eller selbst signie | erheitszertifikat.<br>ert wurde. |                |     |

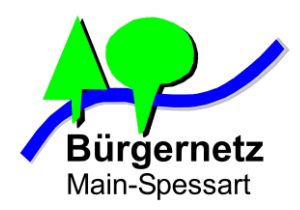

#### Verhalten bei Zertifikatsfehlermeldungen

- Am besten nicht weitersurfen auf der betroffenen Webseite in einem Hotspot-Netz
- Wenn man weiß, dass es eine eigene Seite ist, die man mit einem selbst signiertem Zertifikat versehen hat, prüfen, ob er Fingerabdruck dieses Zertifikats stimmt

| Dieses Zertifikat konnte  | nicht verifiziert werden, da der Aussteller unbekannt ist.                                          |  |
|---------------------------|----------------------------------------------------------------------------------------------------|--|
| Ausgestellt für           |                                                                                                    |  |
| Allgemeiner Name (CN)     | sdfsdfirwefggfds.myfritz.net                                                                        |  |
| Organisation (O)          | <kein des="" teil="" zertifikats=""></kein>                                                         |  |
| Organisationseinheit (OU) | <kein des="" teil="" zertifikats=""></kein>                                                         |  |
| Seriennummer              | 00:F2:10:3A:A7:BA:3C:27:09                                                                          |  |
| Ausgestellt von           |                                                                                                    |  |
| Allgemeiner Name (CN)     | sdfsdfirwefggfds.myfritz.net                                                                        |  |
| Organisation (O)          | <kein des="" teil="" zertifikats=""></kein>                                                         |  |
| Organisationseinheit (OU) | <kein des="" teil="" zertifikats=""></kein>                                                         |  |
| Gültigkeitsdauer          |                                                                                                    |  |
| Beginnt mit               | Montag, 16. Oktober 2017                                                                            |  |
| Gültig bis                | Freitag, 15. Januar 2038                                                                            |  |
| Fingerabdrücke            |                                                                                                    |  |
| SHA-256-Fingerabdruck     | C8:EA:A6:BC:27:D7:34:26:D9:8C:80:40:D1:C3:63:D6:<br>13:DD:E4:0A:4C:C6:95:8C:40:32:7D:CF:D9:64:22:5F |  |
| SHA1-Fingerabdruck        | 72:62:E8:9B:53:03:71:46:FE:B4:D0:60:D9:14:7D:36:E0:09:8A:FE                                         |  |

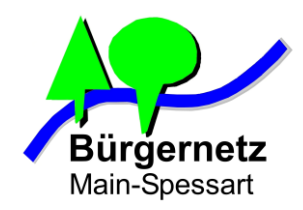

## Kann ich einem Zertifikat vertrauen, dass vom Browser nicht beanstandet wurde ?

**Antwort: JAIN** 

- Es gibt Zertifizierungsstellen, die sehr einfach ohne große Prüfung Zertifikate ausstellen
- Es gibt Zertifizierungsstellen, die gehackt wurden
- Schreibweise von Domain unbedingt anschauen z.B. https://www.spaarkasse-mainfranken.de

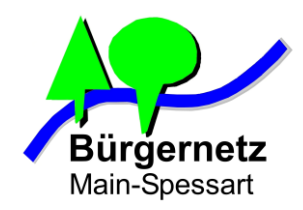

## Kann ich einem Zertifikat vertrauen, dass vom Browser nicht beanstandet wurde ?

**Antwort: JAIN** 

- Es gibt Zertifizierungsstellen, die sehr einfach ohne große Prüfung Zertifikate ausstellen
- Es gibt Zertifizierungsstellen, die gehackt wurden
- Schreibweise von Domain unbedingt anschauen z.B. https://www.spaarkasse-mainfranken.de

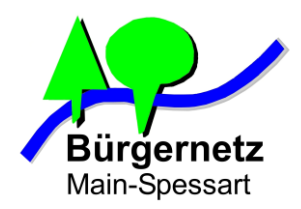

#### Beispiel für ein EV-Zertifikat

| 🚖 Internet-Filiale - Sparkasse Mair 🗙 🙏 Herzlich Willkommen bei der B 🗙 🕂                                                                                                    | - 🗆 🗙                                                                                                    |
|----------------------------------------------------------------------------------------------------|----------------------------------------------------------------------------------------------------|
| ← → C û Sparkasse Mainfranken Wuerzb (DE)                                                                                                    | Q Suchen III 👜 🗉 👒 ≡                                                                                                    |
| Sparkasse Online-Banking Anmeldename PIN                                                                                                    | Zertifikat-Ansicht: "www.sparkasse-mainfranken.de"                                                                                                    |
| <ul> <li>Seiteninformationen - https://www.sparkasse-mainfranken.de/de/home.html</li> <li>Image: Image: Im</li></ul> | Dieses Zertifikat wurde für die folgenden Verwendungen verifiziert: SSL-Client-Zertifikat SSL-Server-Zertifikat                                                                                                    |
| Website-Identität<br>Website: www.sparkasse-mainfranken.de<br>Besitzer: Sparkasse Mainfranken Wuerzburg<br>Validiert von: Symantec Corporation<br>Gültig bis: Montag, 2. Juli 2018                                                                                                    | Ausgestellt für         Allgemeiner Name (CN)       www.sparkasse-mainfranken.de         Organisation (O)       Sparkasse Mainfranken Wuerzburg         Organisationseinheit (OU)       Sparkasse Mainfranken Wuerzburg         Seriennummer       16:15:F3:7E:88:60:3E:46:E5:48:92:06:6D:37:3D:E5         Ausgestellt von       Allgemeiner Name (CN)         Allgemeiner Name (CN)       Symantec Class 3 EV SSL CA - G3         Organisation (O)       Symantec Turt Network |
| Datenschutz & Chronik         Habe ich diese Website früher schon einmal besucht?       Nein         Speichert diese Website Daten (Cookies) auf meinem<br>Computer?       Nein       Coo         Habe ich Passwörter für diese Website gespeichert?       Nein       Gespeicherte Passwörter                                                                                                    | Gültigkeitsdauer           Beginnt mit         Dienstag, 7. Juni 2016           Gültig bis         Montag, 2. Juli 2018           Fingerabdrücke         9C:2D:BC:23:6F:7E:3C:7B:B9:A3:96:7A:F9:11:37:01:<br>41:86:0A:06:A2:5F:B2:58:C9:FC:54:AE:7D:60:2E:8F                                                                                                    |
| Technische Details<br>Verbindung verschlüsselt (TLS_ECDHE_RSA_WITH_AES_256_GCM_SHA384, 256-Bit-Schlüssel, TLS 1.2)<br>Die Seite, die Sie ansehen, wurde verschlüsselt, bevor sie über das Internet übermittelt wurde.<br>Verschlüsselung macht es für unberechtigte Personen schwierig, zwischen Computern übertragene Informati<br>anzusehen. Daher ist es unwahrscheinlich, dass jemand diese Seite gelesen hat, als sie über das Internet übert                                                                                                    | SHA1-Fingerabdruck AF:D7:98:55:B9:AD:1F:CB:E7:CA:F1:CF:48:96:4F:C0:86:FB:CE:CD                                                                                                    |

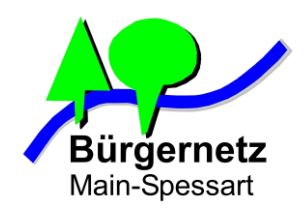

## Kann ich einem Zertifikat vertrauen, dass vom Browser nicht beanstandet wurde ?

#### Verhaltensregel

- Betreiber von Webseiten, die sensible Daten vom Nutzer abverlangen, verwenden in der Regel EV-SSL Zertifikate (grüne Zertifikate)
- Greift man von einem Hotspot-Netz aus auf solch einen Service zu (z.B. Bank, Onlineshop) und es wird kein grünes Zertifikat angezeigt, dann Sitzung noch vor Eingabe von Zugangsdaten beenden !!!

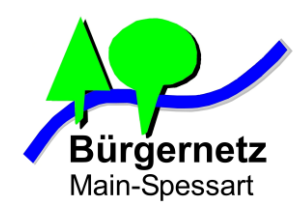

## Kann ich einem Zertifikat vertrauen, dass vom Browser nicht beanstandet wurde ?

#### Auch EV-Zertifikate könnten gefälscht sein

#### Wer ganz sicher gehen möchte der...

- Nutzt gar kein Hotspot-Netz für sensible Dienste
- Statt dessen Mobilfunkdatenverbindung verwenden
- Oder jedes mal den Fingerabdruck vom Zertifikat mit dem Original-Fingerabruck vergleichen
  - -> In der Praxis viel zu aufwendig

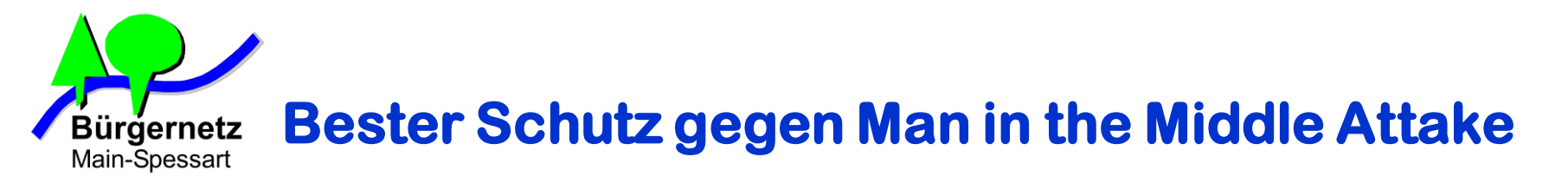

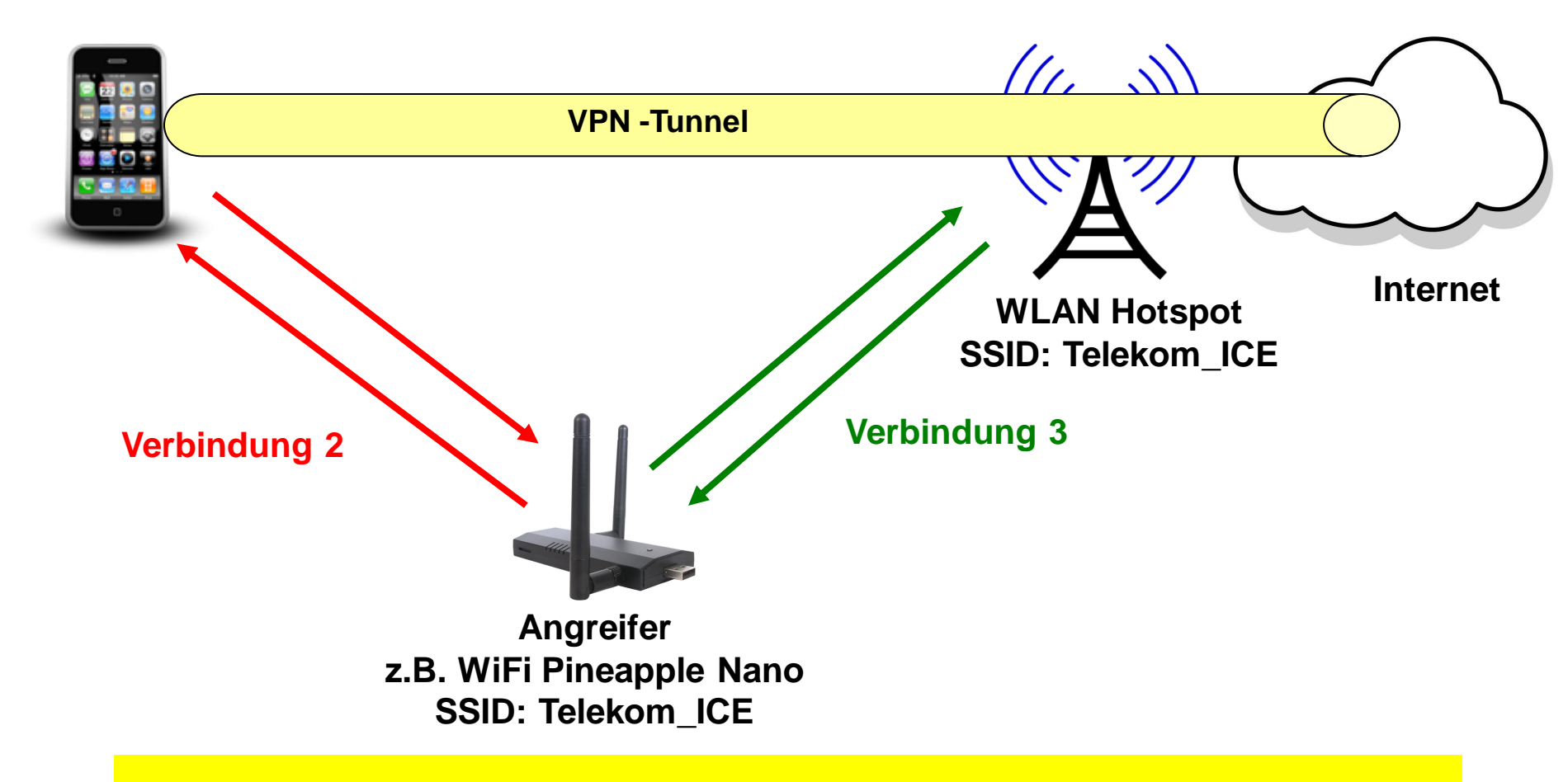

VPN-Tunnel sorgt dafür, dass alle Daten Ende zu Ende Verschlüsselt übertragen werden

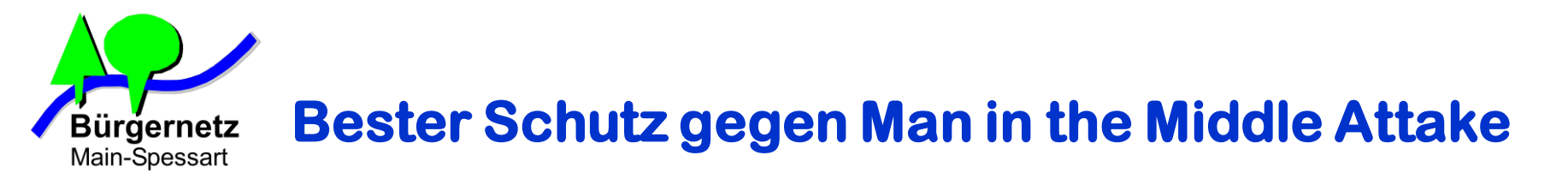

#### Wichtig dabei ist:

- Sicheres VPN-Protokoll wählen (z.B. IPsec)
- Sichere Verschlüsselungsalgorithmen verwenden (z.B. AES 256)
- Vertrauenswürdigen Tunnelendpunkt wählen
- Sicherstellen, dass VPN-Funktion am mobilen Endgerät eingeschaltet ist, bevor man einen Hotspot verwendet

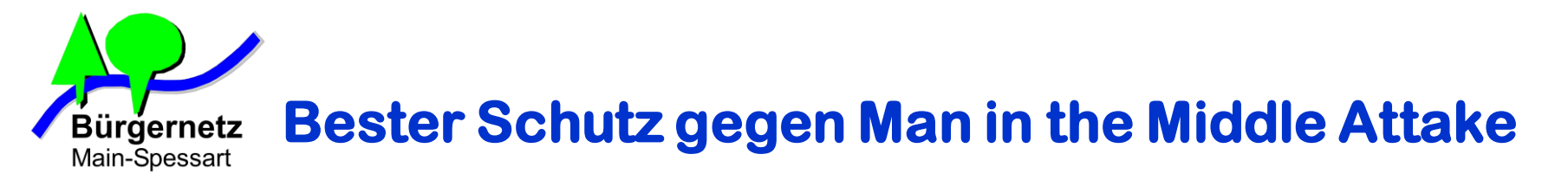

#### Realisierungsmöglichkeiten

- VPN-Dienst (App) verwenden (Problem: Vertrauenswürdig???)
- Als Tunnelendpunkt den eigenen Internetfestnetzanschluss verwenden

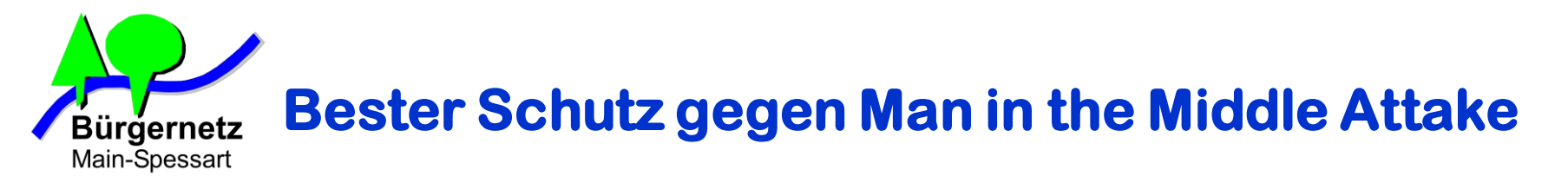

**Eigene Fritz!Box als Tunnelendpunkt verwenden** 

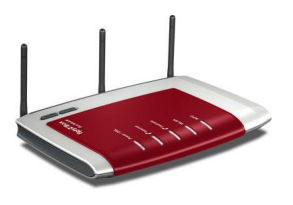

Vorraussetzung damit das funktioniert

- Internetanschluss **MUSS** eine **öffentliche IPv4** Adresse haben z.B. 188.33.54.123 (Adresse kann dabei fest oder dynamisch sein)
- Möglichst hohe Upstreambandbreite am Internetanschluss

| Anschluss      | Downstream | Upstream (typisch) |
|----------------|------------|--------------------|
| ADSL 16000     | 16 Mbit/s  | 2 Mbit/s           |
| VDSL 50000     | 50 Mbit/s  | 10 Mbit/s          |
| VDSL 100000    | 100 Mbit/s | 20 oder 40 Mbit/s  |
| Breitbandkabel | 500 Mbit/s | 50 Mbit/s          |
| WaveLINK 3.0   | 10 Mbit/s  | 10 Mbit/s          |

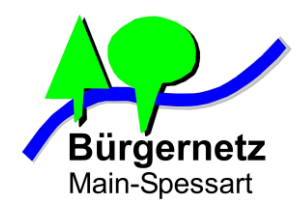

## **Erforderliche Hard- und Software**

| VPN-<br>Konzentrator  | Endgerät                     | VPN-Client<br>(Beispiel)                  |
|-----------------------|------------------------------|-------------------------------------------|
| Fritz!Box             | Windows Notebook oder Tablet | Shrew Soft VPN Client                     |
|                       | Linux Notebook               | Shrew Soft VPN Client                     |
|                       | Apple iPhone / iPad          | Bereits im Betriebs-<br>system integriert |
|                       | Android Smartphone / Tablet  | Bereits im Betriebs-<br>system integriert |
| z.B. 7270, 7490, 7590 | Apple Mac                    | Bereits im Betriebs-<br>system integriert |

Windows hat leider von Hause aus keinen standardkonformen IPSec-Client on Board

-> Client von Fremdhersteller notwendig (da gibt es zahlreiche, meist kostenpflichtig)

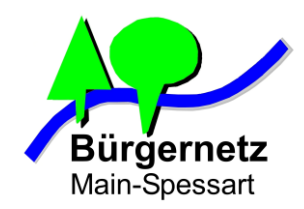

### **Das VPN-Prinzip**

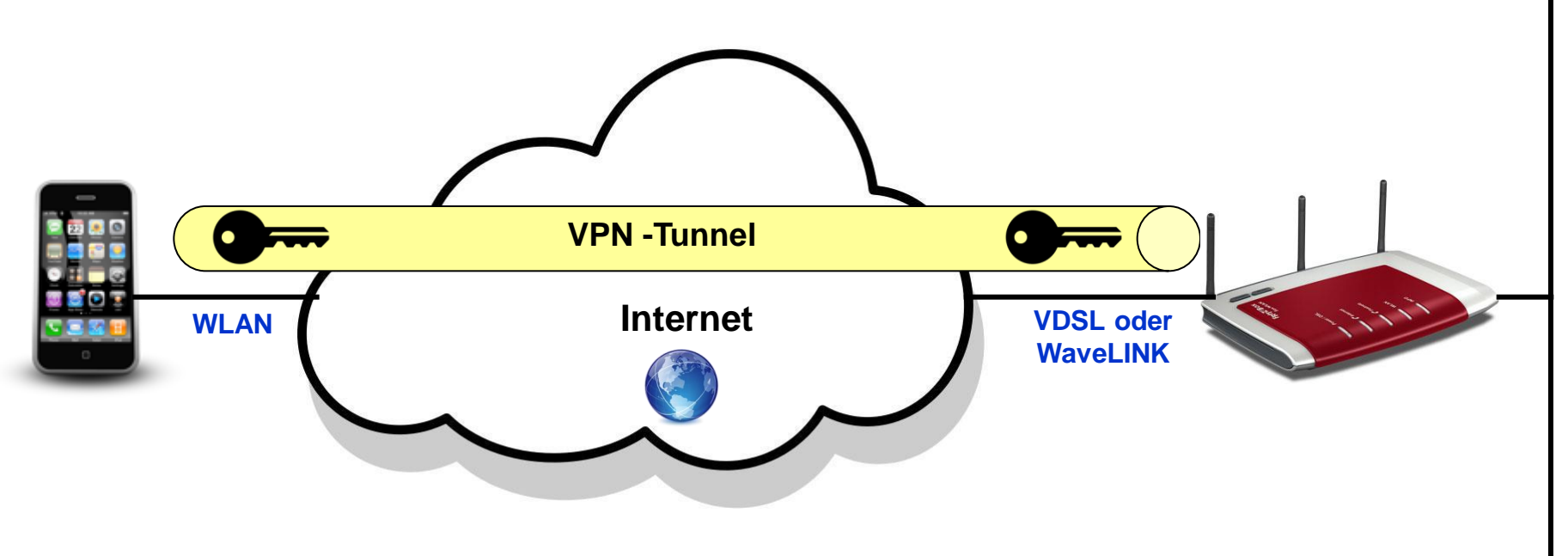

Heimnetz

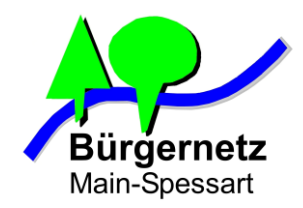

#### **Das VPN-Prinzip**

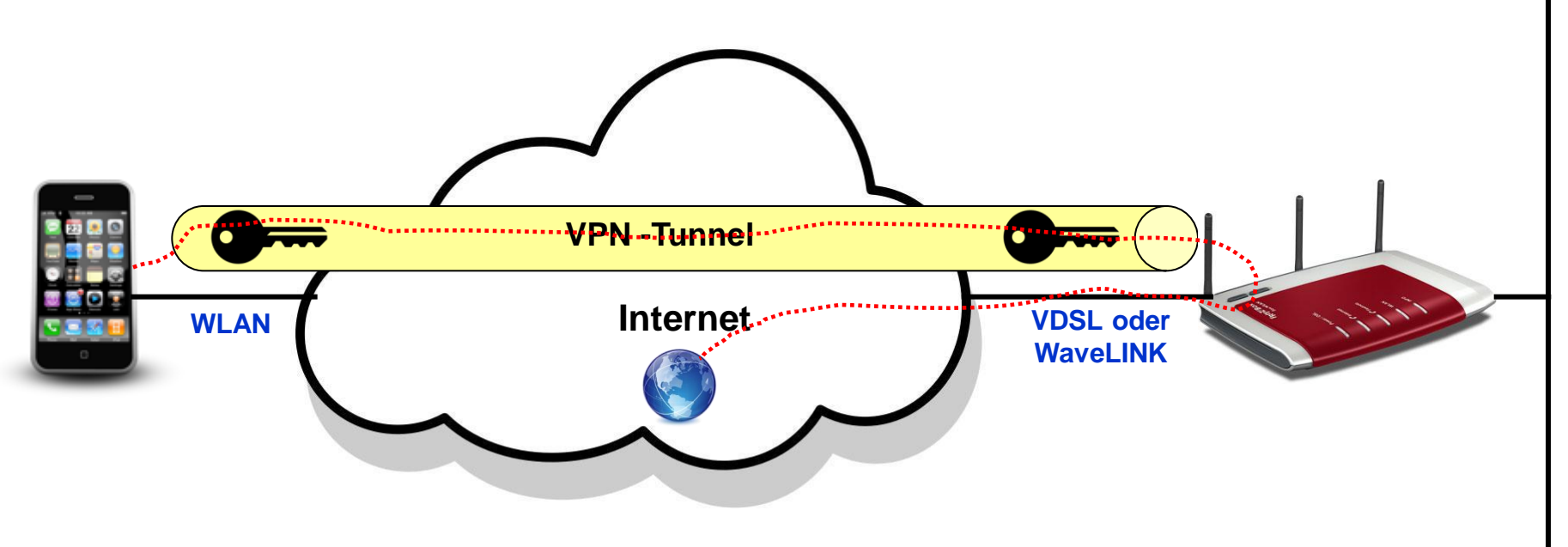

Heimnetz

VPN-Tunnel sorgt dafür, dass alle Pakete Ende zu Ende Verschlüsselt übertragen werden

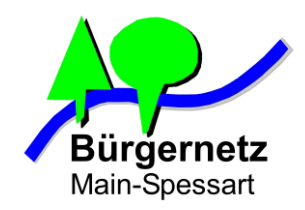

#### **Das VPN-Prinzip**

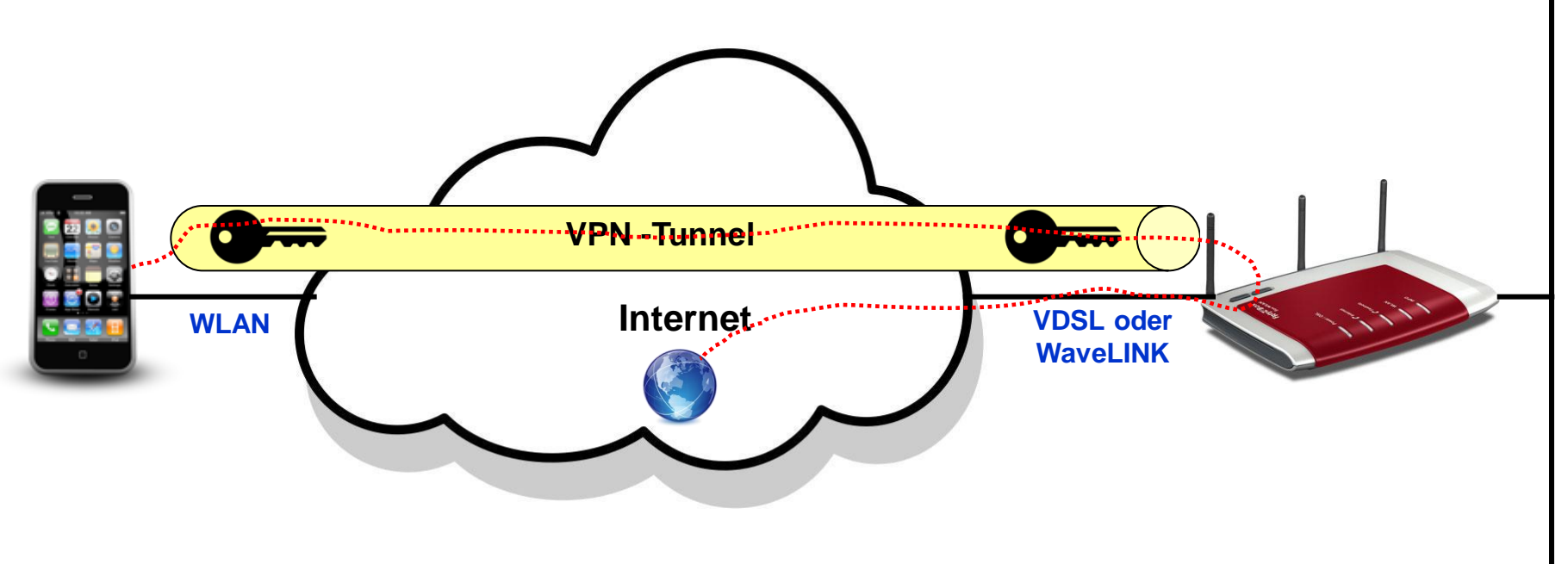

#### Ergebnis für die Internetverbindung:

Heimnetz

- Das Smartphone (Client) tauscht Daten übers WLAN und Internet nur verschlüsselt aus
- Client-Daten laufen immer über den Umweg Fritz!Box (VPN-Konzentrator)
- Client-Daten erhalten als Absender-IP-Adresse immer die der Fritz!Box

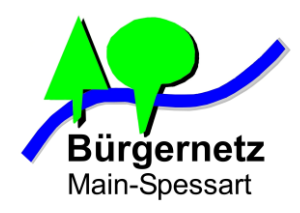

#### 1. DnyDNS-Dienst konfigurieren

- a. Bei fester IP-Adresse nicht erforderlich
- b. Bei DSL oder Breitband-Kabel funktioniert DynDNS-Dienst von AVM (MyFritz!)
- c. Bei WaveLINK 3.0 braucht man einen echten DynDNS-Dienst, z.B. vom Bürgernetz (-> Mail an admin@bnmsp.de mit Bitte um Einrichtung von DynDNS)

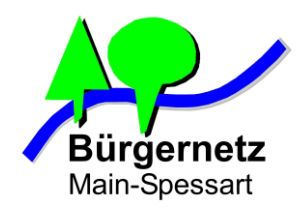

#### 1. DnyDNS-Dienst konfigurieren

- a. Bei fester IP-Adresse nicht erforderlich
- b. Bei DSL oder Breitband-Kabel funktioniert DynDNS-Dienst von AVM (MyFritz!)
- c. Bei WaveLINK 3.0 braucht man einen echten DynDNS-Dienst, z.B. vom Bürgernetz (-> Mail an admin@bnmsp.de mit Bitte um Einrichtung von DynDNS)

#### 2. VPN-Benutzer anlegen

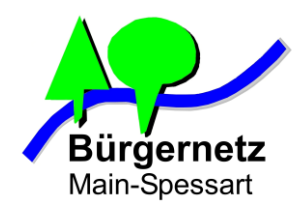

#### 1. DnyDNS-Dienst konfigurieren

- a. Bei fester IP-Adresse nicht erforderlich
- b. Bei DSL oder Breitband-Kabel funktioniert DynDNS-Dienst von AVM (MyFritz!)
- c. Bei WaveLINK 3.0 braucht man einen echten DynDNS-Dienst, z.B. vom Bürgernetz (-> Mail an admin@bnmsp.de mit Bitte um Einrichtung von DynDNS)
- 2. VPN-Benutzer anlegen
- 3. Erzeugte VPN-Zugangsdaten wegsichern (hier geht nur Screenshot)

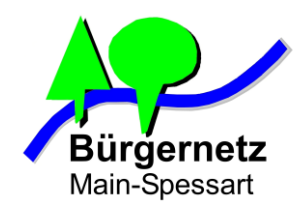

#### 1. DnyDNS-Dienst konfigurieren

- a. Bei fester IP-Adresse nicht erforderlich
- b. Bei DSL oder Breitband-Kabel funktioniert DynDNS-Dienst von AVM (MyFritz!)

c. Bei WaveLINK 3.0 braucht man einen echten DynDNS-Dienst, z.B. vom Bürgernetz (-> Mail an admin@bnmsp.de mit Bitte um Einrichtung von DynDNS)

#### 2. VPN-Benutzer anlegen

3. Erzeugte VPN-Zugangsdaten wegsichern (hier geht nur Screenshot)

#### Erzeugte VPN-Zugangsdaten (Beispiel): : Protokoll und erweiterte Authenti-TPSec Xauth PSK Typ: fikation über Pre-shared-key (PSK) Server-Adresse: DNS-Name oder IP-Adresse Fritz!Box zfds884jfuz884434.myfritz.net = 91.214.10.99= mm.dyn.bnmsp.de : Username für XAuth Account: max Kennwort des Fritz!Box-Users max : Kennwort: Passwort für XAuth IPSec Identifier: IPSec-User/Gruppe max **IPSec Pre-shared-Key:** xgsdZG73ndog876fd eigentlicher Schlüssel

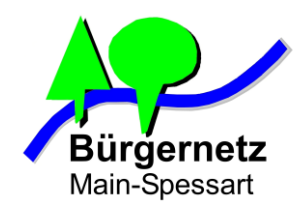

#### 1. DnyDNS-Dienst konfigurieren

- a. Bei fester IP-Adresse nicht erforderlich
- b. Bei DSL oder Breitband-Kabel funktioniert DynDNS-Dienst von AVM (MyFritz!)
- c. Bei WaveLINK 3.0 braucht man einen echten DynDNS-Dienst, z.B. vom Bürgernetz (-> Mail an admin@bnmsp.de mit Bitte um Einrichtung von DynDNS)
- 2. VPN-Benutzer anlegen
- 3. Erzeugte VPN-Zugangsdaten wegsichern (hier geht nur Screenshot)

| Erzeugte VPN-Zugan   | gsdaten (Beispiel):              |   |                                                                           |
|----------------------|----------------------------------|---|---------------------------------------------------------------------------|
| Тур:                 | IPSec Xauth PSK                  | : | Protokoll und erweiterte Authenti-<br>fikation über Pre-shared-key (PSK)  |
| Server-Adresse:      | zfds884jfuz884434.myfritz.net    | : | DNS-Name oder IP-Adresse Fritz!Box<br>= 91.214.10.99<br>= mm.dyn.bnmsp.de |
| Account:             | max                              |   | : Username für XAuth                                                      |
| Kennwort:            | Kennwort des Fritz!Box-Users max | : | Passwort für XAuth                                                        |
| IPSec Identifier:    | max                              | : | IPSec-User/Gruppe                                                         |
| IPSec Pre-shared-Key | <b>y:</b> xgsdZG73ndog876fd      | : | eigentlicher Schlüssel                                                    |

Schritt-für-Schritt-Anleitung vom Hersteller AVM: https://avm.de/service/vpn/uebersicht/

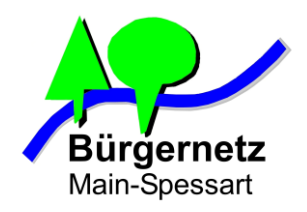

## Konfiguration von IPSec Windows Client Shrew Soft VPN Client

- 1. Client aus Internet herunterladen
- 2. Client Installieren
- 3. Client konfigurieren
- 4. Testen
- 5. Optionale Funktionserweiterungen konfigurieren

Schritt-für-Schritt-Anleitung von AVM: https://avm.de/service/vpn/tipps-tricks/vpn-verbindung-zur-fritzbox-mit-shrew-softvpn-client-einrichten/

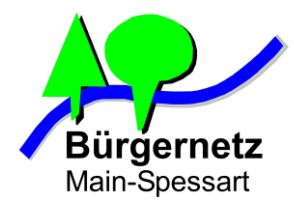

# Fragen?

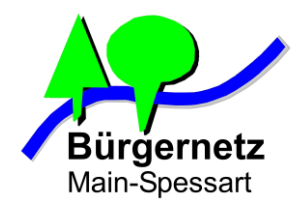

# Vielen Dank für Eure Aufmerksamkeit